# ... Gruppenpflege im IDM Portal

# How to ....

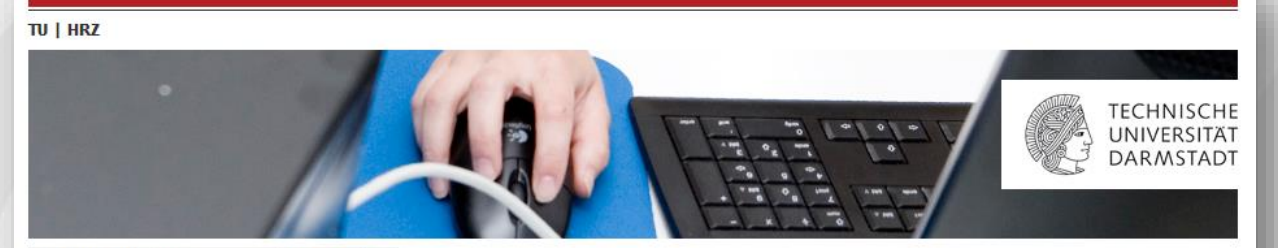

#### TU Darmstadt HRZ

**IDM-Portal** 

Kundenbeauftragte Gruppenbeauftragte

Gruppenverwaltung

### Zurück zum IDM-Portal

Gruppenverwaltung

• Willkommen in der Gruppenverwaltung. Hier können Sie zwischen den unten dargestellten Bereichen wählen.

#### Kundenbeauftragte

Kundenbeauftragte können Gruppen anlegen und für diese Gruppen Gruppenbeauftragte definieren.

# Gruppenbeauftragte

Gruppenbeauftragte kümmern sich um die Pflege der Gruppen. Unter der Pflege versteht sich das Hinzufügen von Mitgliedern und Gruppen zur Gruppe.

# Agenda

Klicke auf die Überschrift und springe direkt zum gewünschten Inhalt.

Gruppenmitglied hinzufügen

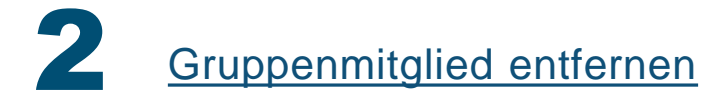

+

<) → ୯ ֎

# 🗊 🔒 🛛 https://www.idm.tu-darmstadt.de

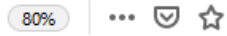

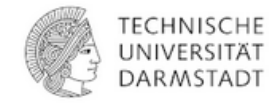

Identity Provider der Technischen Universität Darmstadt

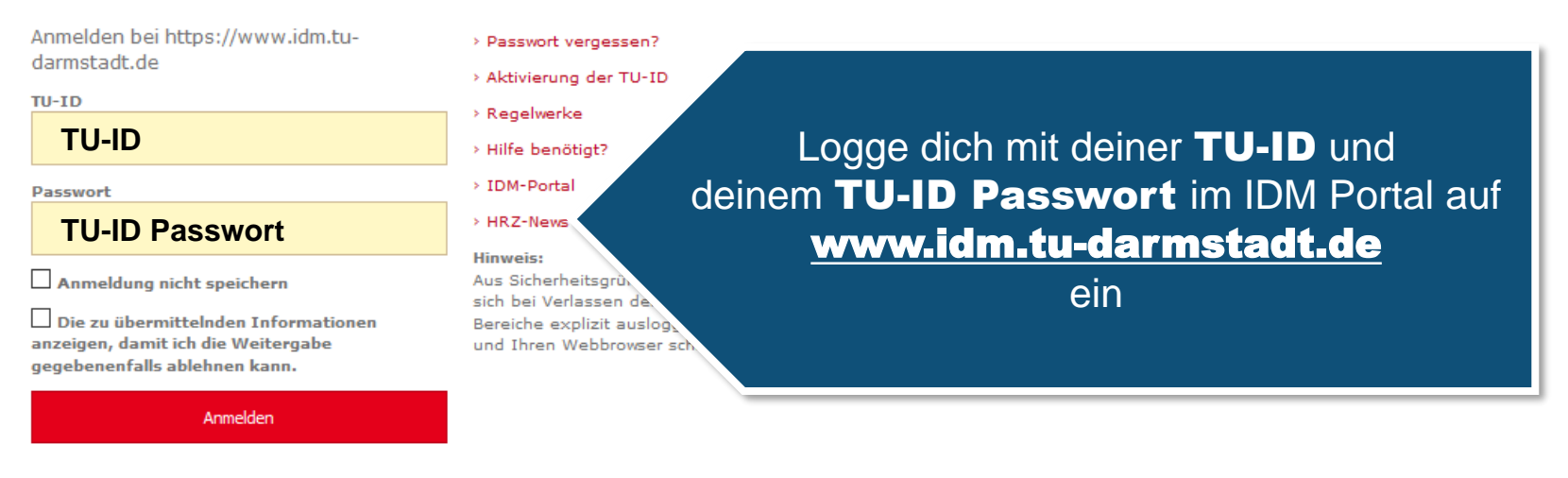

© Technische Universität Darmstadt 2023 Impressum | Einwilligungserklärung | Datenschutzerklärung

| TU   HRZ     | •   | TECHNISC<br>UNIVERSIT<br>DARMSTA                                                                                                    |
|--------------|-----|----------------------------------------------------------------------------------------------------|
| TU Darmstadt | HRZ | IDM-Portal                                                                                                    |
| IDM-Portal   |     | Accountverwaltung im IDM-Portal                                                                                                    |
|              |     | Hallo Birgit Schulze,<br>herzlich willkommen im IDM-Portal, dem Account-Management der TU Darmstadt. Bitte wählen Sie, ob Sie Ihren persönlichen Account<br>tig werden möchten. |
|              | Adm | Klicke auf<br>Inistrative Accountverwaltung                                                                                                    |
|              |     |                                                                                                    |
|              |     |                                                                                                    |
|              |     |                                                                                                    |
|              |     |                                                                                                    |

| TU   HRZ                            |            |              |                                        |
|-------------------------------------|------------|--------------|----------------------------------------|
|                                     |            |              | TECHNISCHE<br>UNIVERSITÄT<br>DARMSTADT |
| TU Darmstadt HRZ                    | IDM-Portal |              |                                        |
| Administrative<br>Accountverwaltung | Ar         |              |                                        |
| Gruppenverwaltung                   | Grup       |              |                                        |
| TU-TechID-Verwaltung                | he         | U Darmstadt. |                                        |

#### . .

# TU | HRZ

|                                         | TECHNISCHE<br>UNIVERSITÄT<br>DARMSTADT                                                                       |
|-----------------------------------------|----------------------------------------------------------------------------------------------------|
| TU Darmstadt HRZ                        | IDM-Portal                                                                                                   |
| Gruppenverwaltung                       | Gruppenverwaltung                                                                                            |
| Kundenbeauftragte<br>Gruppenbeauftragte | • Willkommen in der Gruppenverwaltung.<br>Hier können Sie zwischen den unten dargestellten Bereichen wählen. |
| Zurück zum IDM-Portal                   |                                                                                                    |

# Kundenbeauftragte

Kundenbeauftragte können Gruppen anlegen und für diese Gruppen Gruppenbeauftragte definieren.

Klicke auf den Bereich Gruppenbeauftragte

# Gruppenbeauftragte

Gruppenbeauftragte kümmern sich um die Pflege der Gruppen. Unter der Pflege versteht sich das Hinzufügen von Mitgliedern und Gruppen zur Gruppe.

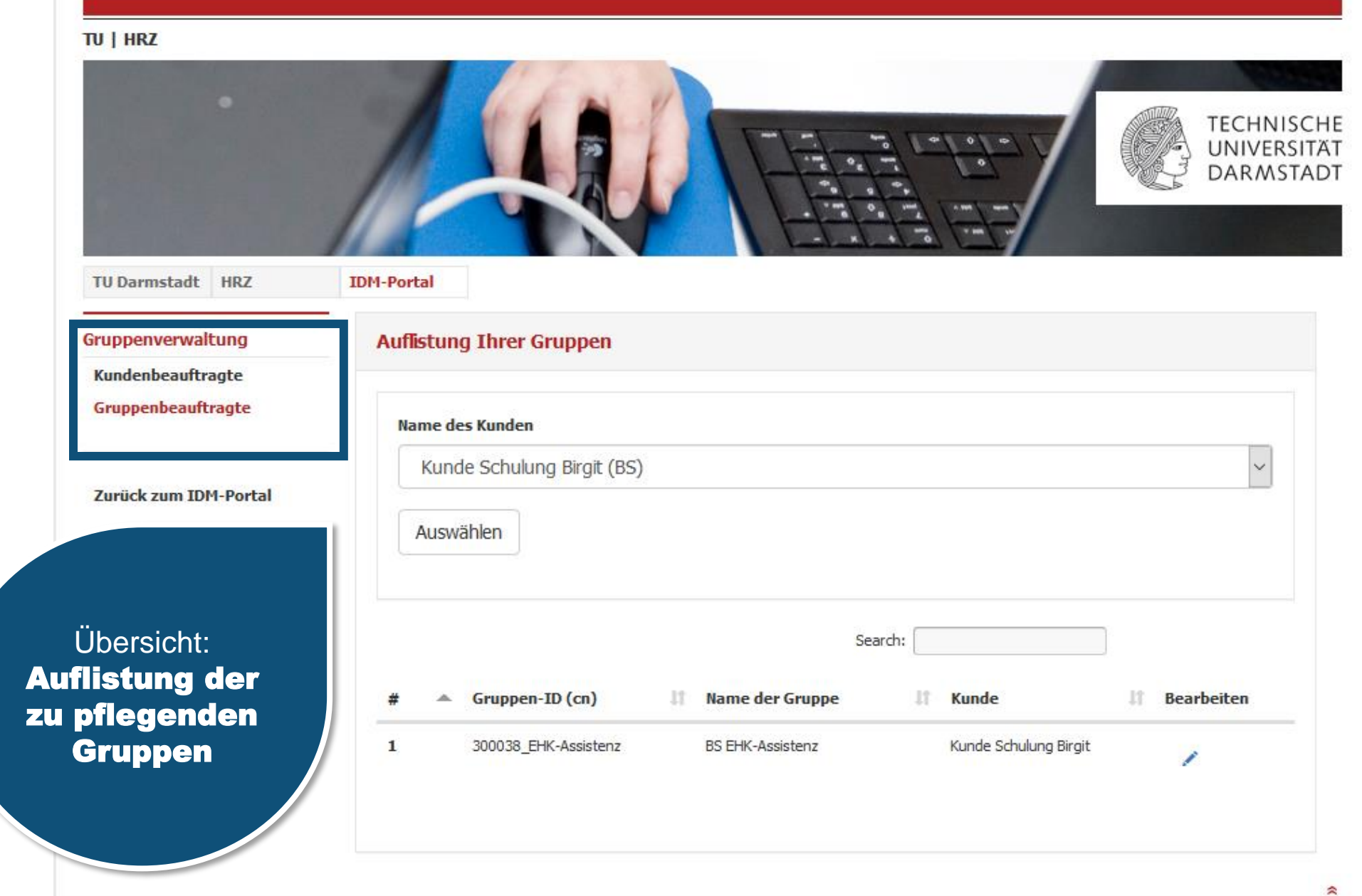

|                                         | TECHNISCH<br>UNIVERSITATION<br>DARMSTAD                                                                                                    |
|-----------------------------------------|----------------------------------------------------------------------------------------------------|
| TU Darmstadt HRZ                        | IDM-Portal                                                                                                    |
| Gruppenverwaltung                       | Auflistung Ihrer Gruppen                                                                                                    |
| Kundenbeauftragte<br>Gruppenbeauftragte | Name des Kunden                                                                                                    |
| Zurück zum IDM-Portal                   | Kunde Schulung Birgit (BS)     ✓       Auswählen                                                                                                    |
|                                         | Search:                                                                                                    |
| auf das<br>I klicken                    | #     Cruppen-ID (ch)     II     Name der Gruppe     II     Kunde     Bearbeiten       1     300038_EHK-Assistenz     BS EHK-Assistenz     Kunde Schulung Birgit |

Zur Pflege der Gruppe auf das Bearbeitungssymbol klicken

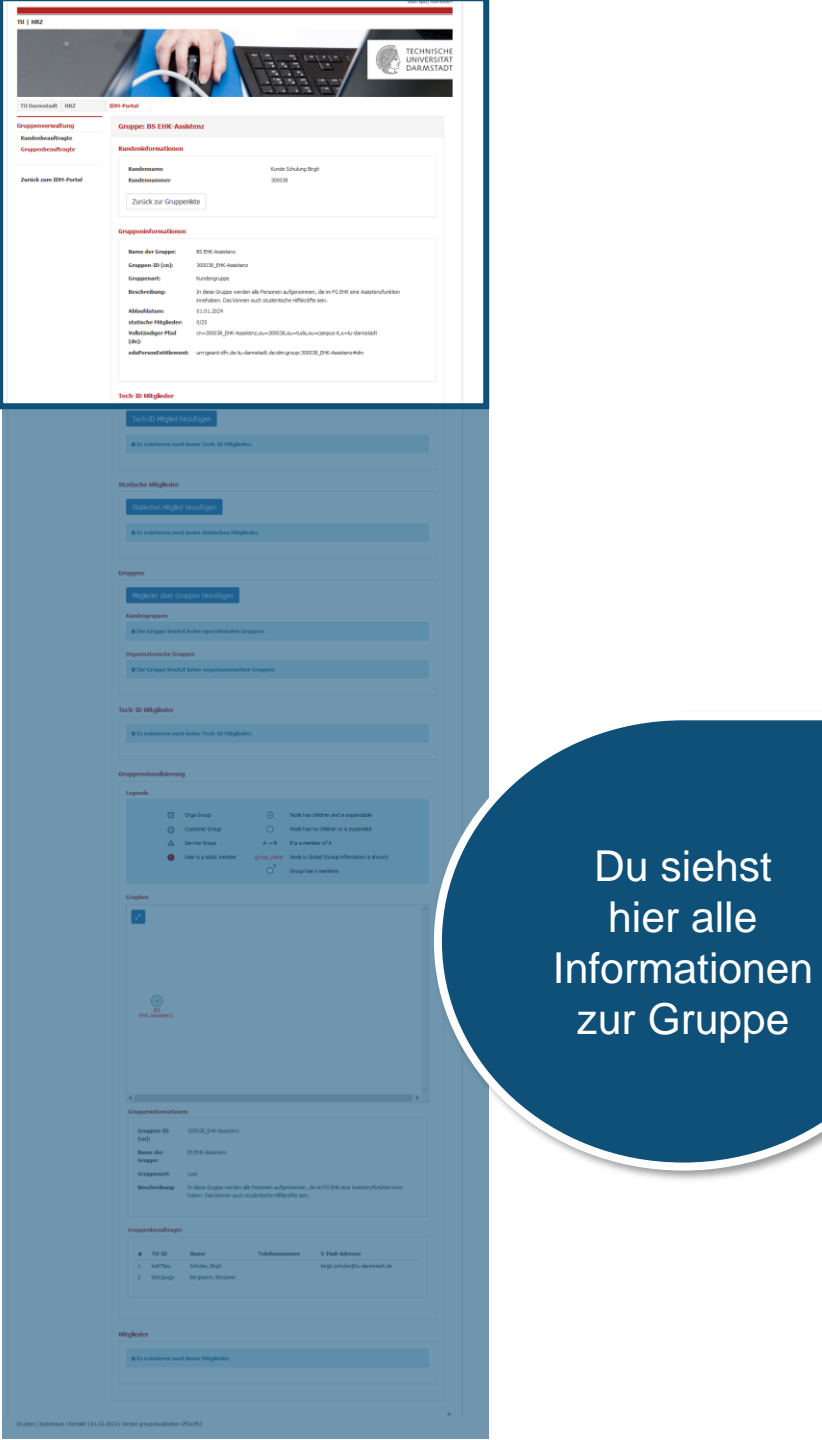

| TU   HRZ                                |                                               |                                                                                                    |
|-----------------------------------------|-----------------------------------------------|----------------------------------------------------------------------------------------------------|
| •                                       |                                               | TECHNISCH<br>UNIVERSITÄ<br>DARMSTAD                                                                                                    |
| TU Darmstadt HRZ                        | IDM-Portal                                    |                                                                                                    |
| Gruppenverwaltung                       | Gruppe: BS EHK-Assist                         | enz                                                                                                    |
| Kundenbeauftragte<br>Gruppenbeauftragte | Kundeninformationen                           |                                                                                                    |
|                                         | Kundenname                                    | Kunde Schulung Birgit                                                                                                    |
| Zurück zum IDM-Portal                   | Kundennummer                                  | 300038                                                                                                    |
|                                         | Zurück zur Gruppenlis<br>Gruppeninformationen | ste                                                                                                    |
|                                         | Name der Gruppe:                              | BS EHK-Assistenz                                                                                                    |
|                                         | Gruppen-ID (cn):                              | 300038_EHK-Assistenz                                                                                                    |
|                                         | Gruppenart:                                   | Kundengruppe                                                                                                    |
|                                         | Beschreibung:                                 | In diese Gruppe werden alle Personen aufgenommen, die im FG EHK eine Assistenzfunktion<br>innehaben. Das können auch studentische Hilfskräfte sein. |
|                                         | Ablaufdatum:                                  | 01.01.2024                                                                                                    |
|                                         | statische Mitglieder:                         | 0/25                                                                                                    |
|                                         | Vollständiger Pfad<br>(dn):                   | cn=300038_EHK-Assistenz,ou=300038,ou=tuda,ou=campus-it,o=tu-darmstadt                                                                               |
|                                         | eduPersonEntitlement:                         | urn:geant:dfn.de:tu-darmstadt.de:idm:group:300038_EHK-Assistenz#idm                                                                                 |

# Tech-ID Mitglieder

|                                                                                                    | A REAL PROPERTY AND A REAL PROPERTY AND                                                                                                    |
|----------------------------------------------------------------------------------------------------|----------------------------------------------------------------------------------------------------|
| Ett Portal                                                                                                    |                                                                                                    |
| Gruppe: BS EH                                                                                                    | K-Assistenz                                                                                                    |
| Kundeninformati                                                                                                    | imen                                                                                                    |
| fundername                                                                                                    | Numles Schulung Bright                                                                                                    |
| Kundennumme                                                                                                    | 300038                                                                                                    |
| Zunick zur G                                                                                                    | nuppenikte                                                                                                    |
| Gruppeninformat                                                                                                    | laman                                                                                                    |
| Name der Grap                                                                                                    | pec IES CHIL-Assesters                                                                                                    |
| Gruppen-ID (ca                                                                                                    | <ul> <li>XXXXX 296 Autotez</li> <li>Bardenezen</li> </ul>                                                                                                    |
| Beschreibung:                                                                                                    | 3n dess Gruppe werden alle Personen aufgenammen, die en PG Erik eine Aassterafunktion<br>zwyhoten. Dze können aufs studiensoche Hilfläckfer sen.                                                                                                    |
| Ablaufidature:<br>statische Mital                                                                                                    | 01013024                                                                                                    |
| Vollständiger P<br>(da):                                                                                                    | fad ct=300038_0HK-Asanters,ev=300038,ev=tada.ev=canpun H_ce=tu-damintedt                                                                                                    |
| edsPersonTable                                                                                                    | warwent: uns poerticifis de to-dermiteit de sins proge 2000/8, (5%: Aosterne Heim                                                                                                    |
|                                                                                                    |                                                                                                    |
| Tech-ID Nitglied                                                                                                    |                                                                                                    |
| Tech-ID Mkg                                                                                                    | led hina/lugen                                                                                                    |
| • In existing                                                                                                    | a noch larine Tech-ID Hitglieder,                                                                                                    |
|                                                                                                    |                                                                                                    |
| Statische Mitglie                                                                                                    | der                                                                                                    |
| Statisches M                                                                                                    | kgled hinoufügen                                                                                                    |
| • Es existieres                                                                                                    | n noch knise statischen Hilglinder.                                                                                                    |
|                                                                                                    |                                                                                                    |
| Gruppen                                                                                                    |                                                                                                    |
| Higkder ib                                                                                                    | er Gruppen hinzufligen                                                                                                    |
| Kundengruppen                                                                                                    |                                                                                                    |
| e Die Gnippe I                                                                                                    | lentzt leine operationalen Groppen.                                                                                                    |
| Organisatorisch                                                                                                    | e Gruppes                                                                                                    |
|                                                                                                    |                                                                                                    |
| Gruppenvisualed                                                                                                    | rauch areas in traggender.                                                                                                    |
| Legends                                                                                                    |                                                                                                    |
|                                                                                                    |                                                                                                    |
|                                                                                                    | Drys Group 🕢 Node has children and is repandable                                                                                                    |
|                                                                                                    | Opy-Goup     Opy-Goup         |
|                                                                                                    | Organ Graup     Organ Graup     Organ Gra    |
|                                                                                                    | Opp One         In Main Naci Alfrers and a sequential in Alfrers and a sequential in Alfrers and a sequential in Alfrers and another and a sequential in Alfrers and another and Alfrers and another and another another anoth                               |
| Graphen                                                                                                    | Control      Control     Control     Contro     Contro     Control     Control     Control     Control     Co    |
| Capitor                                                                                                    | Contract from     Contract from     Contrac    |
| Graphen                                                                                                    |                                                                                                    |
| Graphes                                                                                                    | Operation         Operation         <                                                                                                    |
| Graythen                                                                                                    | De porto         One share         One share         One share           Contract frame         One share         One share         One share           A transmit barre         Frame Share         Frame Share         Frame Share           A transmit barre         Frame Share         Frame Share         Frame Share           A transmit barre         Frame Share         Frame Share         Frame Share           O' transmit barre         Frame Share         Frame Share         Frame Share                                                                                                    |
| Graphen<br>Craphen<br>Craphen<br>Der Alle                                                                                                    | Control Control C    |
| Craption<br>Constitution<br>Constitution                                                                                                    | Op book         Op hand to all the data of the order of the section of the section of the sec                                |
| Craster<br>2<br>Dec Auges                                                                                                    | Op book         Op hand is a data with a with                                 |
| Cagdon<br>Canada<br>Concession<br>Concession                                                                                                    | Op Store         Op Store                                                                                                    |
| Cagdon<br>Contractor<br>Contractor                                                                                                    | Pop for      One of the      One of the      |
| Cigen                                                                                                    | Option     Option    |
| Capton<br>Capton<br>Colorador<br>Capton                                                                                                    | Control Control C    |
| Cogenerations                                                                                                    |                                                                                                    |
| Cognition<br>Cognition<br>Cognit                                                                                                    |                                                                                                    |
| Craptor<br>Construction<br>Construction<br>Constructi                                                                                                    |                                                                                                    |
| Caratan<br>Caratan<br>Caratan<br>Caratan<br>Caratan<br>Caratan<br>Caratan<br>Caratan<br>Caratan<br>Caratan<br>Caratan<br>Caratan<br>Caratan                                                                                                    |                                                                                                    |
| Capital<br>Capital<br>Capita | Control of the second second |
|                                                                                                    | Note of the second second se                      |
| Constant<br>Constant<br>Con                                                                                     |                                                                                                    |
| Constant<br>Constant<br>Con                                                                                     |                                                                                                    |
| Crastine<br>Colorest<br>Colorest<br>Col                                                                                     | Bit Section (Section (Se                       |

TU | HRZ

Scrolle nach unten bis zum Bereich **Statische Mitglieder** 

# Gruppen

Mitglieder über Gruppen hinzufügen

# Kundengruppen

**Tech-ID Mitglieder** 

Statische Mitglieder

Tech-ID Mitglied hinzufügen

Statisches Mitglied hinzufügen

• Es existieren noch keine Tech-ID Mitglieder.

• Es existieren noch keine statischen Mitglieder.

• Die Gruppe besitzt keine operationalen Gruppen.

Organisatorische Gruppen

• Die Gruppe besitzt keine organisatorischen Gruppen.

# **Tech-ID Mitglieder**

• Es existieren noch keine Tech-ID Mitglieder.

# Gruppenvisualisierung

| Tech-ID | Mitg | lied | le |
|---------|------|------|----|
|---------|------|------|----|

AU

Tech-ID Nitglieder

Tech-ID Mitgled hired

Tech-ID Mitglied hinzufügen

• Es existieren noch keine Tech-ID Mitglieder.

# Statische Mitglieder

Statisches Mitglied hinzufügen

• Es existieren noch keine statischen Mitglieder.

### Gruppen

Klicke auf

statisches Mitglied

hinzufügen

Mitglieder über Gruppen hinzufügen

# Kundengruppen

• Die Gruppe besitzt keine operationalen Gruppen.

# Organisatorische Gruppen

• Die Gruppe besitzt keine organisatorischen Gruppen.

# **Tech-ID Mitglieder**

@ Es existieren noch keine Tech-ID Mitglieder.

# Gruppenvisualisierung

# TU | HRZ

Gruppenverwaltung

Kundenbeauftragte Gruppenbeauftragte

Zurück zum IDM-Portal

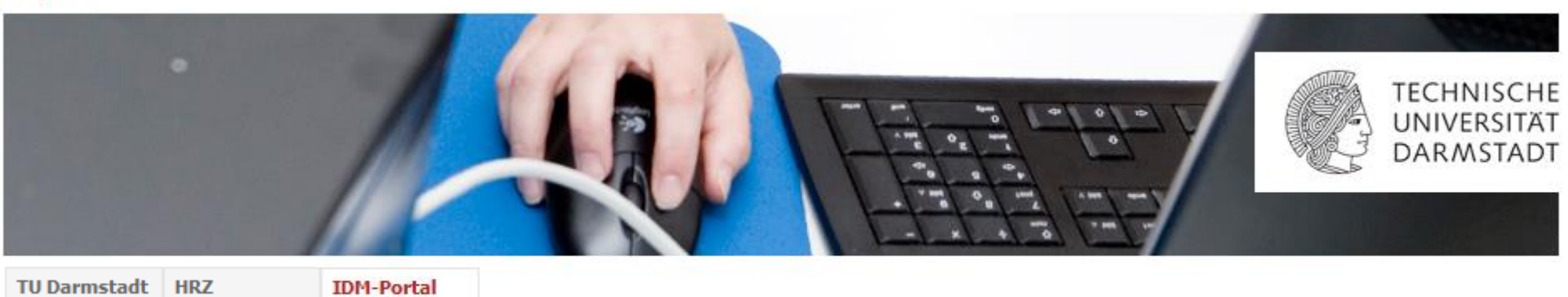

Die Maske zur Suche nach Personen öffnet sich.

| Suchen nach:         | Wert: |   |
|----------------------|-------|---|
| Automatisch erkennen |       | Q |
|                      |       |   |

| TU   HRZ                                                                                                    | TECHNISCHE<br>UNIVERSITÄT<br>DARMSTADT                                                        |
|----------------------------------------------------------------------------------------------------|-----------------------------------------------------------------------------------------------|
| TU Darmstadt HRZ                                                                                                    | IDM-Portal                                                                                    |
| Gib in das Feld <b>Wert</b> den Namen der<br>Person ein, die als Gruppenbeauftragte/r<br>eingetragen werden soll, z.B. Bert Büro | Suche nach Personen          Suchen nach:       Wert:         Automatisch erkennen       Büro |
|                                                                                                    | Zurück                                                                                        |

| TU Darmstadt HRZ      | IDM-Portal                  |   |
|-----------------------|-----------------------------|---|
| Gruppenverwaltung     | Suche nach Personen         |   |
| Kundenbeauftragte     |                             |   |
| Gruppenbeauftragte    | Suchen nach: Wert:          |   |
|                       | Automatisch erkennen 🗠 Büro | ٩ |
| Zurück zum IDM-Portal |                             |   |
|                       | Zurück                      |   |

| Suc | hergebnis |         |          |                      |          |
|-----|-----------|---------|----------|----------------------|----------|
| #   | TU-ID     | Vorname | Nachname | Organisationseinheit | Funktion |
| 1   | bb32sysi  | Barbara | Bürofrau |                      | н        |
| 2   | bb54cuci  | Bernd   | Büro     |                      | н        |
| 3   | bb89buro  | Bert    | Büro     |                      | н        |
|     |           |         |          |                      |          |

Du bekommst jetzt alle Personen mit diesem Namen angezeigt.

| TU Darmstadt HRZ      | IDM-Portal                  |
|-----------------------|-----------------------------|
| Gruppenverwaltung     | Suche nach Personen         |
| Kundenbeauftragte     |                             |
| Gruppenbeauftragte    | Suchen nach: Wert:          |
|                       | Automatisch erkennen 🖌 Büro |
| Zurück zum IDM-Portal |                             |
|                       | Zurück                      |

| Suc | Suchergebnis |         |          |                      |          |  |
|-----|--------------|---------|----------|----------------------|----------|--|
| #   | TU-ID        | Vorname | Nachname | Organisationseinheit | Funktion |  |
| 1   | bb32sysi     | Barbara | Bürofrau |                      | н        |  |
| 2   | bb54cuci     | Bernd   | Büro     |                      | H        |  |
| 3   | bb89buro     | Bert    | Büro     | Speicherr            |          |  |
|     |              |         |          |                      |          |  |

Wähle die Person aus, die eingetragen werden soll.

| TU Darmstadt HRZ                                                            | IDM-Portal                                                                                                    |                                                                |          |
|-----------------------------------------------------------------------------|----------------------------------------------------------------------------------------------------|----------------------------------------------------------------|----------|
| Gruppenverwaltung                                                           | Suche pach Derso                                                                                                    | anan                                                           |          |
| Kundenbeauftragte<br>Gruppenbeauftragt                                      | Person als statisches Gruppenmitg                                                                                                    | lied hinzufügen?                                               |          |
| Zurück zum IDM-Po                                                           | • Alle betroffenen Personen wer<br>den Bearbeitungskommentar.                                                                                                    | den per Mail über die änderung informiert. Die Mail beinhaltet | <b>Q</b> |
|                                                                             | Möchten Sie wirklich Bert Bü                                                                                                    | ro als statisches Mitglied hinzufügen?                         |          |
| Trage einen Änderungskommentar ein,<br>wenn es für andere Gruppenmitglieder | Bearbeitungskommentar<br>Bert Büro ist ab sofort in Vertretung für<br>Olivia Office als Gruppenbeauftragter für<br>die Pflege der Gruppe EHK-Assistenz<br>verantwortlich. |                                                                |          |
| minicien ist.                                                               |                                                                                                    |                                                                | Funktion |
|                                                                             |                                                                                                    |                                                                | н        |
|                                                                             |                                                                                                    | Ja Nein                                                        | н        |
|                                                                             | 3 bb89buro                                                                                                    | Bert Büro                                                      | н        |
|                                                                             |                                                                                                    |                                                                |          |

| runnenverwaltung                       |                                                                                                    |                                      |                              |                 |   |
|----------------------------------------|----------------------------------------------------------------------------------------------------|--------------------------------------|------------------------------|-----------------|---|
| uppenver walcung                       | Suche nac                                                                                                    | h Derconen                           |                              |                 |   |
| Kundenbeauftragte<br>Gruppenbeauftragt | Person als statisches Grup                                                                                                    | penmitglied hinzufügen?              |                              | ×               |   |
| Zurück zum IDM-Po                      | • Alle betroffenen Perso<br>den Bearbeitungskomm                                                                                                    | nen werden per Mail über d<br>entar. | e änderung informiert. Die I | Mail beinhaltet | Q |
|                                        | Möchten Sie wirklich I                                                                                                    | Bert Büro als statisches             | Mitglied hinzufügen?         |                 |   |
|                                        | Bearbeitungskommentar<br>Bert Büro ist ab sofort in Vertretung für<br>Olivia Office als Gruppenbeauftragter für<br>die Pflege der Gruppe EHK-Assistenz<br>verantwortlich. |                                      | ı für<br>ter für<br>enz      |                 |   |
|                                        |                                                                                                    |                                      |                              | Funktion        |   |
| _                                      | Bestäti                                                                                                    | ge deine Auswah                      | 1                            |                 | H |
| L                                      |                                                                                                    |                                      |                              | Ja Nein         | H |
| -                                      | 3 bb8                                                                                                    | buro Bert                            | Büro                         |                 | н |
|                                        |                                                                                                    |                                      |                              |                 |   |

# TU | HRZ

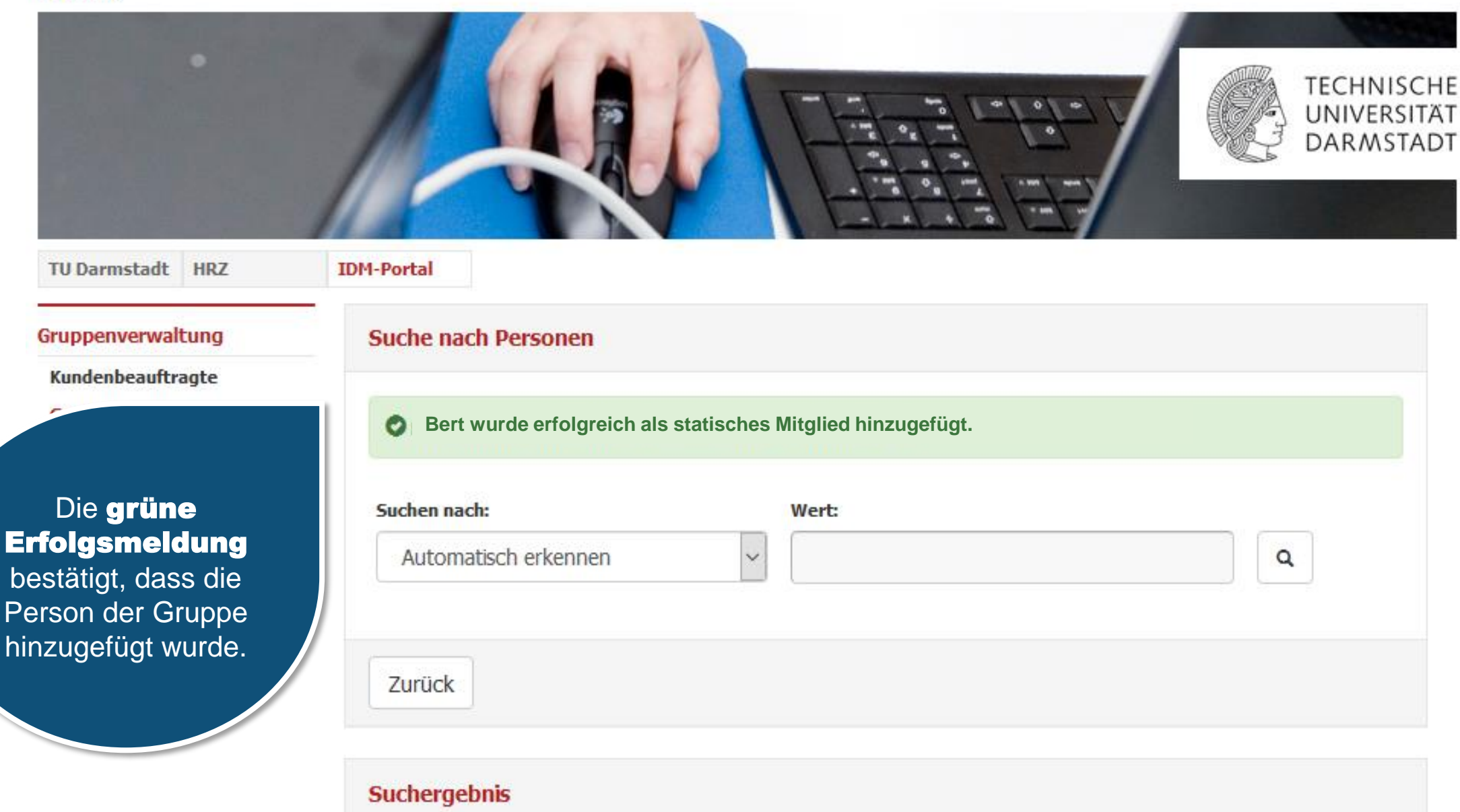

| # | TIL-ID | Vorname | Nachname | Organisationseinheit | Funktion |  |  |
|---|--------|---------|----------|----------------------|----------|--|--|

# TU | HRZ

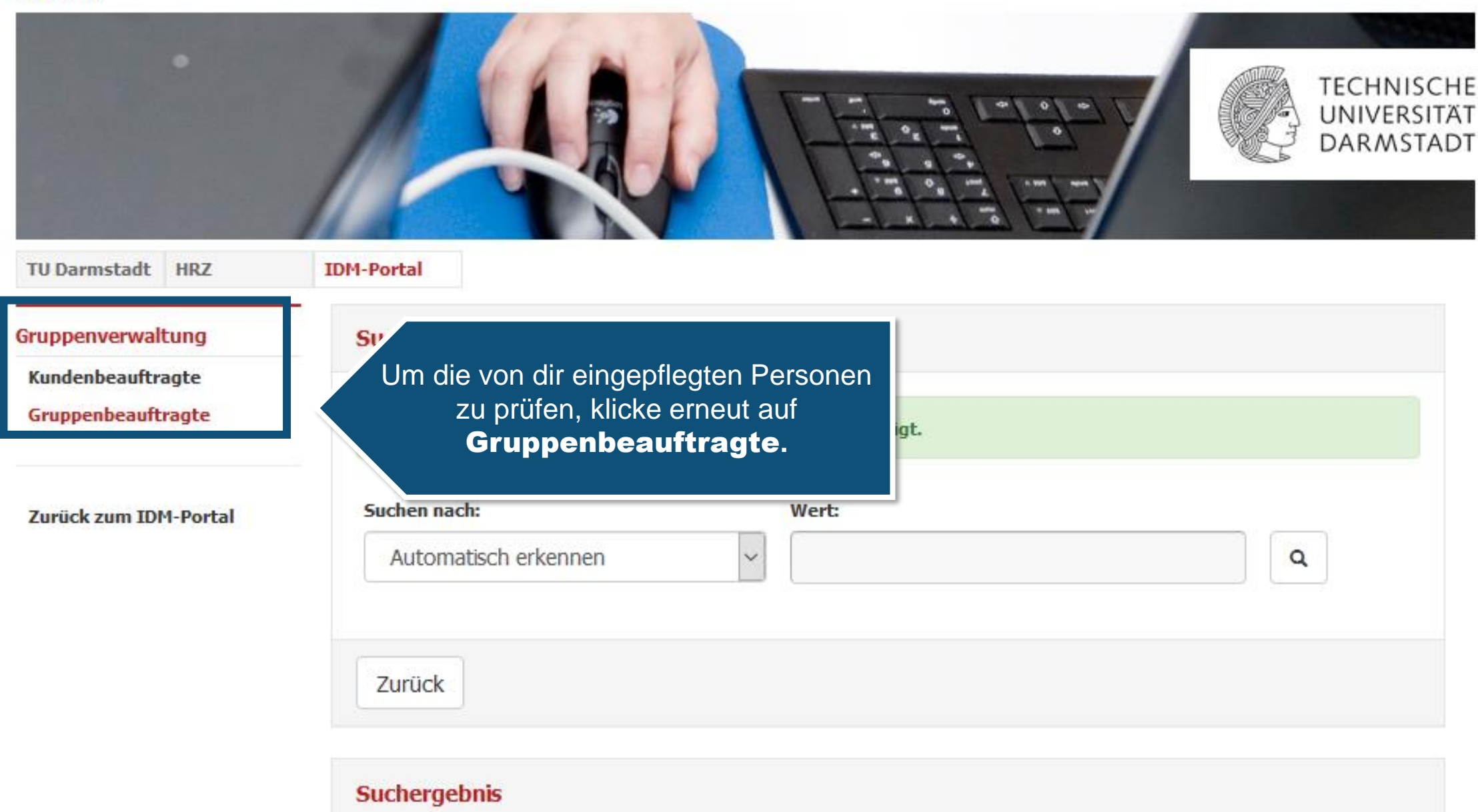

| # | TU-ID | Vorname | Nachname | Organisationseinheit |
|---|-------|---------|----------|----------------------|

Funktion

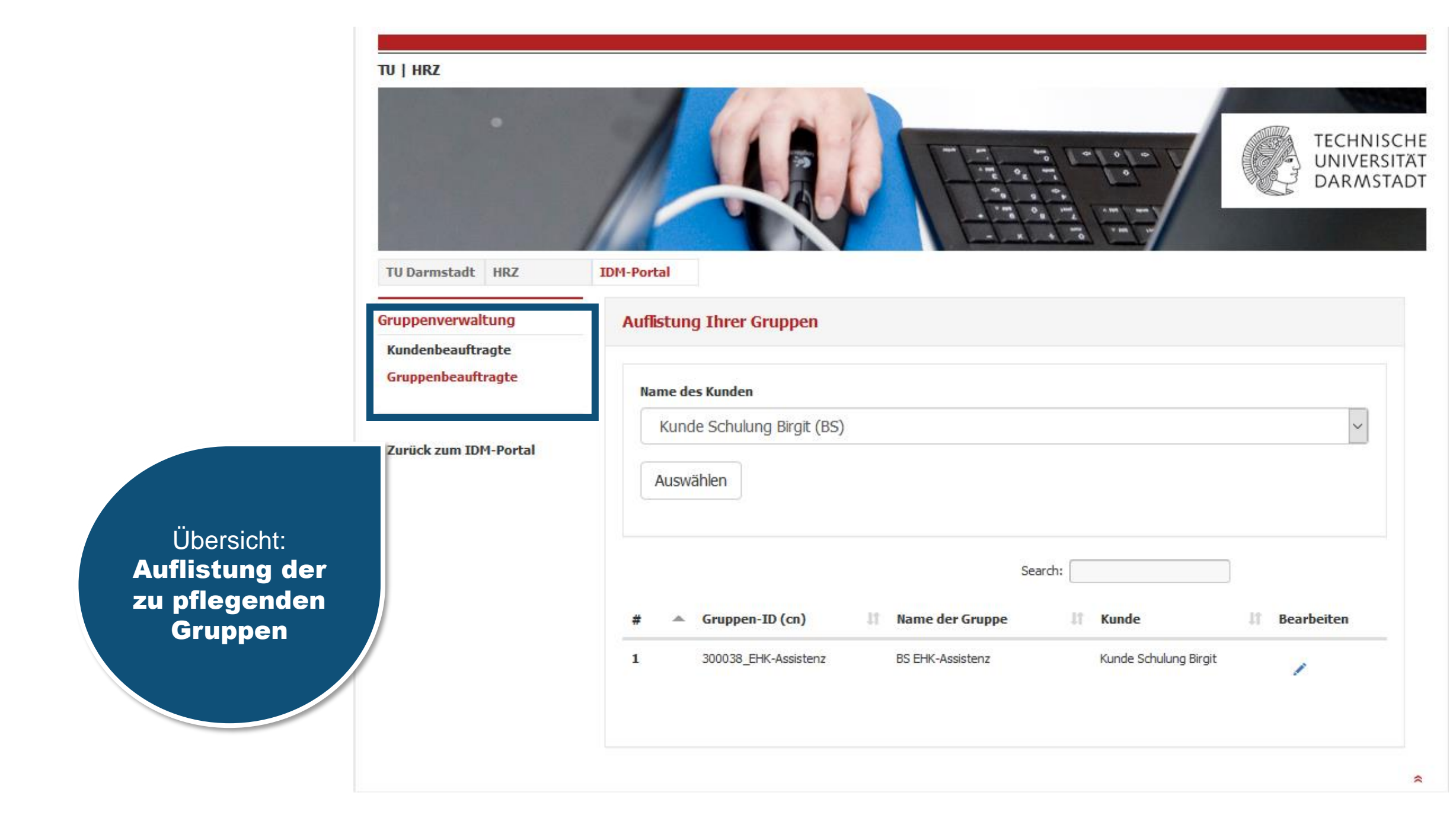

|                                   |                                         | TECHNI<br>UNIVER<br>DARMS                                                 |
|-----------------------------------|-----------------------------------------|---------------------------------------------------------------------------|
|                                   | TU Darmstadt HRZ                        | IDM-Portal                                                                |
|                                   | Kundenbeauftragte<br>Gruppenbeauftragte | Name des Kunden                                                           |
|                                   | Zurück zum IDM-Portal                   | Kunde Schulung Birgit (BS)        Auswählen                               |
|                                   |                                         | Search:                                                                   |
| llicke erneut<br><b>arbeitung</b> | t auf das<br>J <b>ssymbol</b>           | 1     300038_EHK-Assistenz     BS EHK-Assistenz     Kunde Schulung Birgit |

| TU ] HRZ<br>TU Devestedt HRZ<br>Grupperverwähung | Erteral                                                                                                    |
|--------------------------------------------------|----------------------------------------------------------------------------------------------------|
| Kundenbeauftragte<br>Gruppenbeauftragte          | Kundeninformationen                                                                                                    |
|                                                  | Kandermanne Kunde Schulung Brigt                                                                                                    |
| Zarück zum IDH-Portal                            | Kandeenammer 200038                                                                                                    |
|                                                  | Zurück zur Gruppenliste                                                                                                    |
|                                                  | Gruppeninformationen                                                                                                    |
|                                                  | Name der Gruppe: 85 DHL-Austehr                                                                                                    |
|                                                  | Gruppenarti Kundergruppe                                                                                                    |
|                                                  | Beschreißung: 3n dess Gruppe nerden alle Personen aufgenommen, die im PG BHK eine Ausistenzfunktion<br>innehaben. Das klimmen auch studentsche HITManäffe sein.    |
|                                                  | Ablauddatum: 01.01.2024<br>statische Höglieden: 0/25                                                                                                    |
|                                                  | Voltationdiger Pfad cr=300030_DHr34ssistere_as=300030_as=h_db_as=Campus=t_e=tu damstadt<br>(da):                                                                   |
|                                                  | edu/PervoelIntitiensent: um gentricht de terminelt de der group 200001, DN-Annärer Pdn                                                                             |
|                                                  | Task ID Madeda                                                                                                    |
|                                                  |                                                                                                    |
|                                                  |                                                                                                    |
|                                                  | Es existereri nuch keine Tedi-30 Hitglieder.                                                                                                    |
|                                                  |                                                                                                    |
|                                                  |                                                                                                    |
|                                                  |                                                                                                    |
|                                                  | fis existeren nach keine statischen Hägleder.                                                                                                    |
|                                                  |                                                                                                    |
|                                                  | Gruppen                                                                                                    |
|                                                  | Moglesser aber Gruppen haraufsgen                                                                                                    |
|                                                  | Kandesgrappen     Die Gruppe besitzt keine operationalen Gruppen.                                                                                                  |
|                                                  |                                                                                                    |
|                                                  | Die Gruppe besitzt keine organisatorischen Gruppen.                                                                                                    |
|                                                  |                                                                                                    |
|                                                  | Tech-ID Hitglinder                                                                                                    |
|                                                  | Is existeren nach keine Tech-ID Hitglieder.                                                                                                    |
|                                                  |                                                                                                    |
|                                                  | Gruppenvisualisierung                                                                                                    |
|                                                  |                                                                                                    |
|                                                  | Customer Group     O     Node has no children or is expanded                                                                                                    |
|                                                  |                                                                                                    |
|                                                  | O <sup>X</sup> Group has a members                                                                                                    |
|                                                  | Graphen                                                                                                    |
|                                                  |                                                                                                    |
|                                                  |                                                                                                    |
|                                                  |                                                                                                    |
|                                                  |                                                                                                    |
|                                                  |                                                                                                    |
|                                                  |                                                                                                    |
|                                                  |                                                                                                    |
|                                                  |                                                                                                    |
|                                                  |                                                                                                    |
|                                                  | Gruppeninformationen                                                                                                    |
|                                                  | Grupper ID 30008 (EH-466ster)                                                                                                    |
|                                                  | Mane der BSDK-Austeru<br>Geneer                                                                                                    |
|                                                  | Engineerit out                                                                                                    |
|                                                  | Beschreibung: In dese Gruppe werden alle Fersonen aufgenommen, die in FG DHC eine Assistenzfunktion inne-<br>haben. Die köhnen auch studientische Hilfskräfte son. |
|                                                  |                                                                                                    |
|                                                  | Gruppenbezuftragte                                                                                                    |
|                                                  | # T0-30 Barne Telefoanummer E-Hail-Adresse                                                                                                    |
|                                                  | 2 Millipup Begrann, Begrann                                                                                                    |
|                                                  |                                                                                                    |
|                                                  |                                                                                                    |
|                                                  | Htglieder                                                                                                    |
|                                                  | fis existeres nach keine Hitglieder.                                                                                                    |
|                                                  |                                                                                                    |
|                                                  |                                                                                                    |

| TU   HRZ                               |                       |                                                                                                    |  |
|----------------------------------------|-----------------------|----------------------------------------------------------------------------------------------------|--|
| TU Darmstadt HRZ                       | IDM-Portal            | TECHNISCHE<br>UNIVERSITÄT<br>DARMSTADT                                                                                                    |  |
| Gruppenverwaltung                      | Gruppe: BS EHK-Assis  | tenz                                                                                                    |  |
| Kundenheauftragte                      | Grupper DS Errik Asse |                                                                                                    |  |
| Gruppenbeauftragte Kundeninformationen |                       |                                                                                                    |  |
|                                        | Kundenname            | Kunde Schulung Birgit                                                                                                    |  |
| Zurück zum IDM-Portal                  | Kundennummer          | 300038                                                                                                    |  |
|                                        | Zurück zur Grupper    | liste                                                                                                    |  |
|                                        | Gruppeninformationen  |                                                                                                    |  |
| er                                     | Name der Gruppe:      | BS EHK-Assistenz                                                                                                    |  |
| en                                     | Gruppen-ID (cn):      | 300038_EHK-Assistenz                                                                                                    |  |
| Gruppenart: Kundengruppe               |                       |                                                                                                    |  |
|                                        | Beschreibung:         | In diese Gruppe werden alle Personen aufgenommen, die im FG EHK eine Assistenzfunktion<br>innehaben. Das können auch studentische Hilfskräfte sein. |  |
|                                        | Ablaufdatum:          | 01.01.2024                                                                                                    |  |
|                                        | statische Mitglieder: | 1/25                                                                                                    |  |

eduPersonEntitlement: urn:geant:dfn.de:tu-darmstadt.de:idm:group:300038\_EHK-Assistenz#idm

cn=300038\_EHK-Assistenz,ou=300038,ou=tuda,ou=campus-it,o=tu-darmstadt

bs87tipu Abmelden

# Tech-ID Mitglieder

Vollständiger Pfad

(dn):

Übersicht aller

Informationen zur Gruppe

# Tech-ID Mitglied hinzufügen

| 1                                                                                                    |                                                                                                    |
|----------------------------------------------------------------------------------------------------|----------------------------------------------------------------------------------------------------|
| 1                                                                                                    |                                                                                                    |
| et Portal                                                                                                    |                                                                                                    |
| Gruppe: BS EH                                                                                                    | K-Assistenz                                                                                                    |
| Kundeninformat                                                                                                    | knen                                                                                                    |
| Fundermarrie                                                                                                    | Kunde Schulung Bright                                                                                                    |
| Kundennamme                                                                                                    | * 330038                                                                                                    |
|                                                                                                    |                                                                                                    |
| Gruppeninforma                                                                                                    | tionen                                                                                                    |
| Name der Grap                                                                                                    | pec 85 D'K-Austern                                                                                                    |
| Gruppen-ID (c)<br>Gruppenart                                                                                                    | IS 30003 (1% Associate<br>Nurdengraphe                                                                                                    |
| Beschreibung:                                                                                                    | In dess Gruppe werden alle Personen aufgenammen, die en PG beit eine Assalteraturitation<br>innehaben. Das kännen auch studentoche Hilfolik äfte sen.                                                                                                    |
| Ablaufdature:<br>statische Hital                                                                                                    | 01.01.2024<br>Index 0.025                                                                                                    |
| Vollständiger P<br>(da):                                                                                                    | fad c=300038_0+K-kosterry,ex=300038,ex=tuda.ex=campus H.e=turdamstadt                                                                                                    |
| edsPersonLett                                                                                                    | Berneett: um poeto fri de to-demotedi. de tide group 300038_D% Anothere #de                                                                                                    |
|                                                                                                    |                                                                                                    |
| Tech-ID Nitglied                                                                                                    | er                                                                                                    |
| Tech-ID Mitg                                                                                                    | and himsufligen                                                                                                    |
| • In existing                                                                                                    | n noch keine Tech-ID Hitglieder.                                                                                                    |
|                                                                                                    |                                                                                                    |
| Statische Mitgle                                                                                                    | der                                                                                                    |
| Statisches M                                                                                                    | tgled hinsufügen                                                                                                    |
|                                                                                                    |                                                                                                    |
| 0 to Family                                                                                                    | I DELE ROBE HAINCHEI FEIGHERF.                                                                                                    |
| Canada                                                                                                    |                                                                                                    |
| Gruppen                                                                                                    |                                                                                                    |
| Mitgleder sit                                                                                                    | er Gruppen hirzafligen                                                                                                    |
| e Die Gruppe                                                                                                    | lenitzt knise operationalen Gruppen.                                                                                                    |
| Constanting                                                                                                    |                                                                                                    |
| O Die Gruppe                                                                                                    | besitzt keine organisatorischen Gruppen.                                                                                                    |
| Groppenvisualisi                                                                                                    | e noch kenne (reck: 10 Pfligheider.                                                                                                    |
| Legends                                                                                                    |                                                                                                    |
|                                                                                                    | Orga Group     Orga Group     Orga Group                                                                                                    |
|                                                                                                    | Customer Group     O Rode has no dialitien or is expanded     Service School     A                                                                                                    |
|                                                                                                    |                                                                                                    |
|                                                                                                    | tax is a static nonder     program (note is iddaet (Singe infernation is down))                                                                                                    |
|                                                                                                    | User is a static worder     group_cance. Heats is stated (plaquinflimation is alrews)     O <sup>X</sup> Group has a members                                                                                                    |
| Graphen                                                                                                    | User is a static verticer     grading some          Testis & dobes (() sour information is down)<br>O <sup>*</sup> Orace tree is vertices<br>21                                                                                                    |
| Graphen                                                                                                    | the static vector     program (where the static Share Share Share)     O     Gravities remains                                                                                                    |
| Graphen                                                                                                    | <ul> <li>See a statistic service</li> <li>Table 3 (Statistic Security Statistics a Statistic<br/>O<sup>4</sup> (Statistic security)</li> </ul>                                                                                                    |
| Capites                                                                                                    | <ul> <li>Intersection server and a state state frame-dimension advect</li> <li>G<sup>2</sup> transfers server</li> </ul>                                                                                                    |
| Graphen                                                                                                    | <ul> <li>Intersection programs that a share frame of the program of the program of the progr</li></ul> |
| Craphen                                                                                                    | ■ Start 2 start framework in the 2 start of the start start of the start start of the start start of the start start of the start start of the start start start of the start start start of the start start start of the start start start of the start start           |
| Graphen                                                                                                    | $\begin{tabular}{l l l l l l l l l l l l l l l l l l l $                                                                                                    |
| Graphen                                                                                                    | Berneter and Section 2010 and Section Section 2010 and Section 2010 and          |
| Graphen                                                                                                    | B See a section server in the system of the section of the section of the sect          |
| Gagiten                                                                                                    |                                                                                                    |
| Capiton                                                                                                    |                                                                                                    |
|                                                                                                    | Image: Section 1.1         The Section 1.1         The Sec                                                                                                    |
| Crapter<br>Capter<br>Capter<br>Crapter<br>Crapter<br>Capter<br>Capter<br>Capter<br>Capter<br>Capter<br>Capter                                                                                                    | Image: Second Second                               |
| Crapters<br>Constant<br>Constant<br>Consta                                                                                                    |                                                                                                    |
| Craptor<br>Constantion<br>Constantion<br>Constantio                                                                                                    | <ul> <li>Both 2, 2010 Annotation and province that by the contract of the contract of the</li></ul>  |
| Craybon<br>Conservations<br>Craybon<br>Craybon     | the source water and processing of the source of the source of the             |
| Coppensite<br>Coppensite<br>Coppensite                                                                                                    | to be a calific water                                                                                                    |
| Craptor<br>Construction<br>Construction<br>Constructi                                                                                                    | <ul> <li>Both 2 and control of the second second secon</li></ul> |
| Congression<br>Congression<br>Congre                                                                                                    | <ul> <li>Both Ray Control (Second Second Second</li></ul> |
| Control of the second second s                                                                                                    | to a statistication         program to the by black branch observations about the observations about the obse            |
| Cogenita<br>Cogenitation<br>Cogenitation<br>Cogenitat                                                                                                    | a set a set al weak meeting and a set al weak a final of a set of a set           |
| Copiers<br>Copiers<br>Copier | <ul> <li>Best 2000 metric for an official provide standard standard sta</li></ul> |

TU | HRLZ

| Scrolle nach  |
|---------------|
| unten bis zum |
| Bereich       |
| Statische     |
| Mitglieder    |
|               |
|               |

| Тес | ch-ID Mitglieder                               |
|-----|------------------------------------------------|
|     | Tech-ID Mitglied hinzufügen                    |
|     | B Es existieren noch keine Tech-ID Mitglieder. |
|     |                                                |
| Sta | atische Mitglieder                             |
|     | Statisches Mitglied hinzufügen                 |

| # 🔺 | TU-ID I  | Vorname | 11 Nachname | 1 Organisationseinheit | 1 Entfernen |
|-----|----------|---------|-------------|------------------------|-------------|
| 1   | bb89buro | Bert    | Büro        |                        | â           |

# Gruppen

Mitglieder über Gruppen hinzufügen

# Kundengruppen

• Die Gruppe besitzt keine operationalen Gruppen.

Organisatorische Gruppen

• Die Gruppe besitzt keine organisatorischen Gruppen.

# Tech-ID Mitglieder

• Es existieren noch keine Tech-ID Mitglieder.

# Gruppenvisualisierung

| dt HHKZ              | 1015 Portal                                                                                                    |                                                                                                    |
|----------------------|----------------------------------------------------------------------------------------------------|----------------------------------------------------------------------------------------------------|
| waitung              | Gruppe: BS EHK-Assist                                                                                                    | tenz                                                                                                    |
| altragte<br>ultragte | Kundeninformationen                                                                                                    |                                                                                                    |
| EDIT-Portal          | Eandername<br>Eandernammer<br>Zarück zur Gruppenk                                                                                                    | Kunde Schulung Brigt<br>3000/8                                                                                                    |
|                      | Gruppeninformationen                                                                                                    |                                                                                                    |
|                      | None der Grupper.<br>Gruppen 10 (m.):<br>Gruppennet:<br>Beschroburg:<br>Aktaufatarn:<br>stattsche Volgeden<br>Volgtandigzer Pfad<br>(die)<br>erkältwischigter Pfad | IR 195 Annual<br>2003 (20 Annual<br>2003 (20 Annual<br>2003 (20 Annual<br>2003 (20 Annual<br>20 Annual<br>20 Annua |

| Tech-10 Nitglieder                                |  |
|---------------------------------------------------|--|
| Tech-ID Migliet hinaufligen                       |  |
| O Is existing nach keine Tech-ID Hitglieder,      |  |
| Statische Mitglieder                              |  |
| Statisches Mitglied hinzufügen                    |  |
| Ø Es ministeren nuch keine statischen Hitglinder. |  |
| inippen                                           |  |
| Hitgleder über Gruppen hitzufligen                |  |
| Kandengruppen                                     |  |
| Die Gruppe besitzt keine operationalen Groppen,   |  |
| Organisatorische Gruppen                          |  |
|                                                   |  |

| -                                                                                                    |                                                                                                    | 20                                                                                                    |                                                        |                                                |                                                                    |               |  |
|----------------------------------------------------------------------------------------------------|----------------------------------------------------------------------------------------------------|----------------------------------------------------------------------------------------------------|--------------------------------------------------------|------------------------------------------------|--------------------------------------------------------------------|---------------|--|
|                                                                                                    |                                                                                                    |                                                                                                    |                                                        |                                                |                                                                    |               |  |
| opends                                                                                                    |                                                                                                    |                                                                                                    |                                                        |                                                |                                                                    |               |  |
|                                                                                                    | 8                                                                                                    | Orga Group                                                                                                    |                                                        | Node has child                                 | ren and is expandable                                              |               |  |
|                                                                                                    | 0                                                                                                    | Custover Group                                                                                                    |                                                        | Node has no d                                  | Ndren or is expanded                                               |               |  |
|                                                                                                    | Δ                                                                                                    | Service Group                                                                                                    | A 8                                                    | I to a ramber                                  | ofA                                                                |               |  |
|                                                                                                    | •                                                                                                    | User is a static worker                                                                                                    |                                                        | hade is cloted                                 | Shoup information is she                                           | per (         |  |
|                                                                                                    |                                                                                                    |                                                                                                    |                                                        | Group has a m                                  | enbers                                                             |               |  |
|                                                                                                    |                                                                                                    |                                                                                                    |                                                        |                                                |                                                                    |               |  |
|                                                                                                    |                                                                                                    |                                                                                                    |                                                        |                                                |                                                                    |               |  |
|                                                                                                    |                                                                                                    |                                                                                                    |                                                        |                                                |                                                                    |               |  |
|                                                                                                    |                                                                                                    |                                                                                                    |                                                        |                                                |                                                                    |               |  |
|                                                                                                    |                                                                                                    |                                                                                                    |                                                        |                                                |                                                                    |               |  |
|                                                                                                    |                                                                                                    |                                                                                                    |                                                        |                                                |                                                                    |               |  |
|                                                                                                    |                                                                                                    |                                                                                                    |                                                        |                                                |                                                                    |               |  |
|                                                                                                    |                                                                                                    |                                                                                                    |                                                        |                                                |                                                                    |               |  |
|                                                                                                    |                                                                                                    |                                                                                                    |                                                        |                                                |                                                                    |               |  |
|                                                                                                    |                                                                                                    |                                                                                                    |                                                        |                                                |                                                                    |               |  |
|                                                                                                    |                                                                                                    |                                                                                                    |                                                        |                                                |                                                                    |               |  |
|                                                                                                    |                                                                                                    |                                                                                                    |                                                        |                                                |                                                                    |               |  |
|                                                                                                    |                                                                                                    |                                                                                                    |                                                        |                                                |                                                                    |               |  |
|                                                                                                    |                                                                                                    |                                                                                                    |                                                        |                                                |                                                                    |               |  |
|                                                                                                    |                                                                                                    |                                                                                                    |                                                        |                                                |                                                                    |               |  |
|                                                                                                    |                                                                                                    |                                                                                                    |                                                        |                                                |                                                                    |               |  |
| <                                                                                                    |                                                                                                    |                                                                                                    |                                                        |                                                |                                                                    |               |  |
| <<br>Gruppeninfur                                                                                                    | maber                                                                                                    | 10                                                                                                    |                                                        |                                                |                                                                    |               |  |
| <<br>Gruppeninfur<br>Gruppen<br>(cn):                                                                                                    | mation                                                                                                    | 108<br>30033_D# 46601erc                                                                                                    |                                                        |                                                |                                                                    |               |  |
| <<br>Gruppen-<br>(cn):<br>Banne der                                                                                                    | mation                                                                                                    | ten<br>2003 (D.K. Assored<br>15 (D.K. Assored                                                                                                    |                                                        |                                                |                                                                    |               |  |
| <<br>Gruppeninfun<br>Gruppeni<br>(cn):<br>Burne der<br>Gruppe                                                                                                    | mation                                                                                                    | ten<br>30038_D+K-46604tere<br>BE DYK-Assochere                                                                                                    |                                                        |                                                |                                                                    |               |  |
| <<br>Gruppenirfor<br>Gruppen<br>(ca):<br>Name der<br>Gruppe:<br>Gruppe:<br>Scrippen                                                                                                    | maber<br>ID<br>rt                                                                                                    | tes<br>2003 (Die-Assered<br>15 Die-Assered<br>soll                                                                                                    |                                                        |                                                |                                                                    |               |  |
| Composition<br>Gruppeni<br>(cn):<br>Nume dar<br>Gruppeni<br>Gruppeni<br>Beschreib                                                                                                    | maber<br>D<br>vit<br>song                                                                                                    | NES<br>2003 (JPH Asserts<br>IS 196: Asserts<br>Saf<br>In data Orape werden<br>Jakes, Oraperverten                                                                                                    | de Persone auto                                        | enannen, de in<br>râfte sers                   | FG D-K me Austerali                                                | )<br>klas me- |  |
| Composition<br>Gruppeninfor<br>(cn):<br>Manne der<br>Gruppen<br>Gruppen<br>Beschreib                                                                                                    | matter<br>10<br>ett                                                                                                    | SCR<br>2003 J. D.H. Associated<br>SC D.H. Associated<br>Calif<br>Dickless Grape workers<br>halten, Daskinnen auch                                                                                                    | de Persone sulg<br>studentische Hifs                   | enoner, de is<br>rafie sen                     | FG D-K ove Assistances                                             | )<br>ilanme   |  |
| Compactivities<br>Grouppeninform<br>(cm):<br>Marme der<br>Grouppens<br>Beschweite<br>Beschweite<br>Grouppens<br>Beschweite<br>Grouppens<br>Beschweite<br>Grouppeninform<br>Beschweite<br>Grouppeninform<br>Beschweite<br>Grouppeninform<br>Beschweite<br>Grouppeninform<br>Beschweite<br>Beschweite<br>Besc                                                                                                    | matter<br>10<br>set:<br>seng                                                                                                    | NOR<br>2002 M _ DH - Assertery<br>2018 DH - Assertery<br>2018<br>Dindess Onupre werders<br>Aster, Osciarere Audi                                                                                                    | de Persone auto                                        | enannen, de ar<br>câfe sen                     | PS B+K mee Assochantes                                             | )<br>klanme   |  |
| 4<br>Gruppeninfun<br>Gruppen<br>Gruppen<br>Beschreit<br>Gruppenbean                                                                                                    | matter<br>10<br>with<br>song<br>drough                                                                                                    | see<br>3003 Jok Asserted<br>15 DE Asserter<br>out<br>Index Outper worder<br>Index Outper worder                                                                                                    | de Personen sult                                       | mannen, de a                                   | PG D4, one Assistentia                                             | Aton me-      |  |
| 4<br>Gruppeninfor<br>Gruppen<br>Gruppen<br>Beschreib<br>Gruppenbeau<br># TO 1                                                                                                    | mabor<br>10<br>wt:<br>song                                                                                                    | ees<br>2003J_D-K-Asserter<br>EE D-K-Asserter<br>Index Orage werden<br>Aster. On Kinnen auch<br>Aster.                                                                                                    | de Personen sufg<br>studentsche 1455<br>Telefonnus     | erzonnen, die is<br>räfte sen.                 | F) D-F are Automatic                                               | Atton me-     |  |
| Conspectation<br>Conspect for<br>Conspect<br>Conspect<br>Con | mabor<br>D<br>with<br>song<br>Atropic<br>D                                                                                                    | NET<br>2003 J. Dr. Asserver<br>EI DR. Asserver<br>soft<br>Science Gruppe une dem<br>fables. Das larren auch<br>fables. Das larren auch<br>fables. Das larren auch<br>fables. Das larren auch<br>fables. Das larren auch                                                                                                    | de Personn aufg<br>studensate réfs<br>Telebonss        | enannen, de in<br>råfte sen<br>samer i<br>1    | FG D-F are Austraction                                             | Addan mme-    |  |
| Compension<br>Gruppeninfor<br>(cn):<br>Nonres der<br>Gruppeni<br>Beschweit<br>Compension<br>Beschweit<br>Compension<br>Beschweit<br>Compension<br>Beschweit<br>Compension<br>Compension<br>Compensio                                                                                                    | mabor<br>10<br>vets<br>songi<br>diragio<br>10<br>bio                                                                                                    | est<br>2003 / Dri Asserted<br>2003 / Dri Asserted<br>2015 / Dri Asserted<br>2016<br>2017 / Dri Asserted<br>2017 / Dri Asserted<br>2017 / Dri Assert                                                                           | de Personen sultj<br>skudernarte (45)<br>Telefoness    | eronnen, de is<br>råfte sen.<br>samer 1        | FS D-K one Associated                                              | stlde         |  |
| 4<br>Gruppeninfur<br>Gruppen<br>Gruppen<br>Gruppen<br>Beschwik<br>Beschwik<br>anto<br>2 biolog                                                                                                    | mabor<br>D<br>rts<br>seng<br>dbragte<br>b<br>b<br>b<br>b<br>b<br>b<br>b<br>b                                                                                                    | ene<br>2003 (j. 64 Austreer<br>El Dei Austreer<br>ent<br>inder, Dei Nerver auch<br>inder, Dei Nerver auch<br>dei<br>Bahan, Part<br>Bahan, Part<br>Baymer, Respen                                                                                                    | de Personen sufg<br>skilderische räfs<br>Telefonssa    | enzonnen, die im<br>räfte sen.<br>samer i<br>t | FG D K me konsterda                                                | Altan me-     |  |
| 4<br>Gruppestinfor<br>Gruppes<br>Gruppes<br>Gruppes<br>Beschvill<br>Gruppenkeas<br>Beschvill<br>1 hat5<br>2 hot5                                                                                                    | mabor<br>D<br>r<br>eff:<br>sange<br>dbrogb                                                                                                    | INS.<br>JUSC JL (In Automatic<br>III (Inf. Automatic<br>III) (Inf. Automatic<br>III) (Inf. Autom                                                                                                    | ale Personen sufiz<br>studentoche Hilfs<br>Telefossess | enzonen, die is<br>colle seu-<br>soner I<br>i  | FG D-K one Auspench                                                | A San ere-    |  |
| Congogeneration<br>(con):<br>Biomes der<br>Grouppen:<br>Grouppenbean<br>Bieschweit<br>Congogenbean<br>Bieschweit<br>Congogenbean<br>Bieschweit<br>Congogenbean<br>Congogenbean<br>Congog                                                                                                    | matter<br>arti<br>arti<br>artis<br>artis<br>a | tos<br>2003 d. p.e. duarsec<br>2018 d. duarsec<br>2018 d. duarsec<br>2016 d. duarsec<br>2016 d. duarsec<br>2016 d. duarsec<br>2016 d. duarsec<br>2016 d. duarsec<br>2016 d. duarsec<br>2016 d. duarsec<br>2017 d. duarsec<br>2017 | de Personen aufg<br>studentacte (485<br>Telefonnas     | enzonen, de is<br>soner<br>soner<br>1          | FG D-K one Associately<br>1 Haak Askesse<br>regit schule (h-clambi | ktonere-      |  |

Übersicht aller hinzugefügten Gruppenbeauftragten.

| Tech-ID Mitglieder |
|--------------------|
|--------------------|

Tech-ID Mitglied hinzufügen

• Es existieren noch keine Tech-ID Mitglieder.

| Statische Mitgliede | r |
|---------------------|---|
|---------------------|---|

Statisches Mitglied hinzufügen

# Gruppen

Mitglieder über Gruppen hinzufügen

#### Kundengruppen

• Die Gruppe besitzt keine operationalen Gruppen.

Organisatorische Gruppen

• Die Gruppe besitzt keine organisatorischen Gruppen.

# Tech-ID Mitglieder

**O** Es existieren noch keine Tech-ID Mitglieder.

# Gruppenvisualisierung

| waitung               | Gruppe: B5 EHK-Assist                               | lenz                                                                                                    |  |
|-----------------------|-----------------------------------------------------|----------------------------------------------------------------------------------------------------|--|
| altragte<br>saltragte | Kundeninformationen                                 |                                                                                                    |  |
| IIII Portal           | Kundenname<br>Kundennammer<br>Zurlick zur Gruppeni  | Kunda Schulung Brigt<br>3000/0                                                                                                    |  |
|                       | Gruppeninformationen                                |                                                                                                    |  |
|                       | Name der Grappe:                                    | 65 DrK-Assistent                                                                                                    |  |
|                       | Gruppen-IID (cs.):                                  | 30003 JPR-Assesser                                                                                                    |  |
|                       | Gruppenart                                          | Rundergruppe                                                                                                    |  |
|                       | Beschreibung:                                       | In dese Gruppe werden alle Personen aufgenannen, die en PG ISH eine Assatzrichunktion<br>innehaben. Das kännen auch studentische Hittirähe sein. |  |
|                       | Ablaufdature                                        |                                                                                                    |  |
|                       | statische Mitglieden<br>Vollständiger Plad<br>(da): | 0/25<br>c1=300038_DHF Assisters, av=300030, co=tuda, co=campus 1(.a=tu damatad).                                                                 |  |
|                       | edsPersontattlement:                                | um paartolfn de tu-damstadt de tidroprage 300030_0% Antoinez #de                                                                                 |  |

Statische Mitglieder

Hitglieder Liber Gruppen hinz Kundengruppen © Die Gruppe besitzt lieber open

| O In existing on the                                                                                                    | ch keine Tech-ID Hitglieder.                                                                                                    |                                                      |                                                                                                    |                  |
|----------------------------------------------------------------------------------------------------|----------------------------------------------------------------------------------------------------|------------------------------------------------------|----------------------------------------------------------------------------------------------------|------------------|
|                                                                                                    |                                                                                                    |                                                      |                                                                                                    |                  |
| uppenvisualisieru                                                                                                    | ng                                                                                                    |                                                      |                                                                                                    |                  |
| Legends                                                                                                    |                                                                                                    |                                                      |                                                                                                    |                  |
| 8                                                                                                    | Orga Group<br>Customer Group                                                                                                    |                                                      | Node has children and is expandable<br>finde has no children or is expanded                        |                  |
| 4                                                                                                    | Service Group                                                                                                    | A-8                                                  | E to a number of A                                                                                 |                  |
| •                                                                                                    | User is a static member                                                                                                    |                                                      | hade is clicked (Snoup information is show                                                         | ац               |
|                                                                                                    |                                                                                                    |                                                      | Group fails intercons                                                                              |                  |
| Graphen                                                                                                    |                                                                                                    |                                                      |                                                                                                    |                  |
|                                                                                                    |                                                                                                    |                                                      |                                                                                                    |                  |
|                                                                                                    |                                                                                                    |                                                      |                                                                                                    |                  |
|                                                                                                    |                                                                                                    |                                                      |                                                                                                    |                  |
|                                                                                                    |                                                                                                    |                                                      |                                                                                                    |                  |
|                                                                                                    |                                                                                                    |                                                      |                                                                                                    |                  |
|                                                                                                    |                                                                                                    |                                                      |                                                                                                    |                  |
|                                                                                                    |                                                                                                    |                                                      |                                                                                                    |                  |
|                                                                                                    |                                                                                                    |                                                      |                                                                                                    |                  |
|                                                                                                    |                                                                                                    |                                                      |                                                                                                    |                  |
|                                                                                                    |                                                                                                    |                                                      |                                                                                                    |                  |
|                                                                                                    |                                                                                                    |                                                      |                                                                                                    |                  |
|                                                                                                    |                                                                                                    |                                                      |                                                                                                    |                  |
| Diff. Ansperz.                                                                                                    | nes                                                                                                    |                                                      |                                                                                                    |                  |
| Competentiation (con)                                                                                                    | nen<br>30033_D+K-kasatere                                                                                                    |                                                      |                                                                                                    |                  |
| e<br>Grupperinformation<br>Grupper ID<br>(col):<br>Sume dar                                                                                                    | nes<br>30033_D+-4ssistere<br>35 214: Ansterer                                                                                                    |                                                      |                                                                                                    |                  |
| Conference (Conference)                                                                                                    | nes<br>2003, (54: 4santere<br>El D14: Anastere<br>sut                                                                                                    |                                                      |                                                                                                    |                  |
| Constantiation of the second of the second o                                                                                                    | nes<br>2003) (3+ Australia<br>IS INK Australia<br>IS INK Organization (3-<br>Index Organization (3-Index                                                                                                    |                                                      | room, de in 16 Dit me Austrefat                                                                    | )<br>dan me-     |
| Conspectations (Constructions)<br>Conspectations (Constructions)<br>Constructions (Constructions)<br>Constructions)<br>Constructions<br>Constructions<br>Constru                                                                                     | nes<br>2003) git datater<br>EE DH Auster<br>and<br>In Seas Grapes-sector dat<br>heles, Das larges activity                                                                                                    | Personer av Ppr                                      | sonen, de 11 ( ) il se Australiu<br>de so                                                          | )<br>dan me-     |
| Congenetications<br>Congenetications<br>(m)<br>Congenetications<br>Congenetications<br>Congenetications<br>Congenetications                                                                                                    | non<br>2003 J-54 Associate<br>2018 J-54 Associate<br>2018 - Status Grappe very ten after<br>1986 - Status even and status                                                                                                    | Personan au Pan<br>Dorthache Hitta                   | noren, de 110 pé de Jacobedo                                                                       | )<br>dan me-     |
| Congenitrations<br>Congenitrations<br>Congenitrations<br>Congenitrations<br>Congenitrations<br>Congenitrations<br>Congenitrations<br>Congenitrations<br>Congenitrations                                                                                                    | nes<br>2003 g.04-desetter<br>2013 g.04-desetter<br>2015 D.04-desetter<br>all<br>balans Costaneer auch da<br>balans Costaneer auch da<br>balans Costaneer auch da                                                                                                    | Personen aufge<br>Gorstudie Hilla                    | normen, die is 75 D K wie Aussenstefer<br>die aus                                                  | brime-           |
| Conservations of the second second se                                                                                                    | nes<br>2003 g.3= dameter<br>2013 g.3= dameter<br>2014<br>Salame Opage-order data<br>Salame Opage-order data<br>Salame Opage-order data<br>Salame Data<br>Salame Data                                                                                                    | Personer as Ppe<br>Soviastie i-Blai<br>Teleforman    | noren, dia 14 Del na basenda<br>Manan<br>any 1 Ada Abaser<br>Ingla Abady denda                     | dan me-          |
| Conservations of the second second se                                                                                                    | exe<br>2003 (1-5 Assamme)<br>2003 (1-5 Assamme)<br>2004<br>2005<br>2005<br>200 | Personer av Spr<br>Sorsbucke (+814)<br>Teleflorenaar | norm, to 11 bit no base data<br>these<br>and 1 Mail Advects<br>Try shingh-denois                   | dan me-          |
| Congression<br>Gragerstanderstander<br>Gragerstanderstander<br>Gragerstander<br>Beschentengting<br>Congerstanderstander<br>Beschentengting<br>Congerstanderstanderstander<br>Congerstanderstanderstanderstanderstanderstanderstanderstander<br>Congerstanderstanders                                                                                                    | en Transformer (<br>1983 A) de Antones (<br>2015 A denter y<br>en la construcción de la construcción de<br>forma la construcción de<br><b>Secon</b> de la construcción de<br><b>Secon</b> de la construcción de<br>a de la construcción de<br>de la construcción de<br>de la construcción d                                                                                                    | iersom adge<br>forstate villa                        | energy, de off () it de Aussendur<br>effense<br>Ungstallung) de energie<br>Ungstallung) de energie | Son more<br>E.do |
| Congression<br>Congression<br>Congre | ex<br>BER JA-Autor<br>State Jack and a da<br>balan fagar and a da<br>balan, high<br>Balan, high<br>Balan, high                                                                                                    | ierone skyste                                        | norman, das 17 E M Gae Aussenstud<br>da so.<br>Martin - E Hald Adhess<br>Targa shilaidh, dennis    | San me-          |

| Über den Button kannst |
|------------------------|
| du jederzeit weitere   |
| Mitglieder hinzufügen. |

| Tec | h-ID | Mita | lieder |
|-----|------|------|--------|
|     |      |      |        |

Tech-ID Mitglied hinzufügen

• Es existieren noch keine Tech-ID Mitglieder.

|    |   |     |      |          |       | - |   |
|----|---|-----|------|----------|-------|---|---|
| ~+ | _ |     | <br> | <u> </u> | E a a |   |   |
|    |   |     |      |          | 1144  | 6 | C |
| ~  |   | 5-0 |      |          |       |   |   |
|    |   |     |      |          |       |   |   |

Statisches Mitglied hinzufügen

1 Organisationseinheit 1 Entfernen # TU-ID 🕼 Vorname 🕼 Nachname 1 bb89buro Bert Büro

Ô

# Gruppen

Mitglieder über Gruppen hinzufügen

# Kundengruppen

• Die Gruppe besitzt keine operationalen Gruppen.

Organisatorische Gruppen

• Die Gruppe besitzt keine organisatorischen Gruppen.

# Tech-ID Mitglieder

• Es existieren noch keine Tech-ID Mitglieder.

# Gruppenvisualisierung

# Agenda

Klicke auf die Überschrift und springe direkt zum gewünschten Inhalt.

Gruppenmitglied hinzufügen

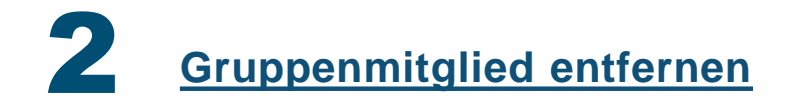

|                | - Serigu, Anne                                                                                                    |
|----------------|----------------------------------------------------------------------------------------------------|
| u              |                                                                                                    |
|                |                                                                                                    |
| stadi HRZ      | Entronal Conference                                                                                                    |
| contragte      | Gruppe: BS EHK Assistenz                                                                                                    |
| un Witt Bastal | Rande Schulery Bright                                                                                                    |
|                | Zurlick zur Grupperlikte                                                                                                    |
|                | Gruppeninformationen                                                                                                    |
|                | Name der Grappen III D.V. Anssters<br>Grappen ID (m): 30003_0%-Anssters                                                                                                    |
|                | Compresent: Inundrompion Beschredwarg: Studens Grupps undern alle President aufgenomenn, das m PQ bet anse Assistant Sunitare Inundration: Das Kännen such studentsotie Hilfel die sein. |
|                | Abiendiatame         0.1.0.1.2024           statistiche Halgederin         0/25           Veiktationigen Phal         0/23                                                               |
|                | (de)<br>edulfvrand stillionnet: urr particlfs de la derstellt de stel grag: 3000,046 Annier etda                                                                                         |
|                | Tack ID Hitglieder                                                                                                    |
|                | Tech-ID Migled ImaAligen                                                                                                    |
|                | € In mothern noch knise Tech-30 Hitglinfen.                                                                                                    |
|                | Statische Mitglieder                                                                                                    |
|                | Statischen Hitgleid Nirou-Rügen                                                                                                    |
|                | Of a solutions reach letter statischen Früglieder.                                                                                                    |
|                | Gruppen                                                                                                    |
|                | Hitgleder über Gruppen hinzulligen<br>Kenfongruppen                                                                                                    |
|                | One Gruppe bestitt beim operationales Gruppen,                                                                                                    |
|                | <ul> <li>Die Gruppe besitzt keine organisatorischen Gruppen.</li> </ul>                                                                                                    |
|                | Tech-ID Mitglieder                                                                                                    |
|                | 0 Is a statilerers noch kenne Tech 30 Hillplander.                                                                                                    |
|                | Grappenvisuslikierung                                                                                                    |
|                | Legende                                                                                                    |
|                | Continent Prop.     Continent Prop.     Continent Prop.     Continent Prop.     Continent Prop.     A - 5     Security Prop.     A - 5     Security Prop.                                |
|                | User is a static worker                                                                                                    |
|                | Graphen                                                                                                    |
|                | 8                                                                                                    |
|                |                                                                                                    |
|                |                                                                                                    |
|                |                                                                                                    |
|                |                                                                                                    |
|                |                                                                                                    |
|                | Grapenidamatenen                                                                                                    |
|                | Consigner III 2003 (200 Austres)<br>(cos):<br>Masses der III DIC-Austresy                                                                                                    |
|                | Grappen<br>Grappenstitt: ant<br>Bechandlassis: In data Grappe ser des de Persport autorespect, de la TS DB ans Approviduet autorespect                                                   |
|                | Nation, Ons liament auch studie truthe infilia alle auss.                                                                                                    |
|                | Grappenkealfingte                                                                                                    |
|                | Tor BD Nome Telefonsussmer E-Hall Advesse     Shulle, Bright Schuler, Bright     Shulle, Bright Schuler, Bright     Mologia Brighten, Brighten                                           |
|                |                                                                                                    |
|                | Mitglieder                                                                                                    |
|                | Es existerers noch kriter Hitglieden.                                                                                                    |
|                |                                                                                                    |
|                |                                                                                                    |

| Tech-ID Mitglied hinzufügen                           |                               |
|-------------------------------------------------------|-------------------------------|
| • Es existieren noch keine Tech-ID Mitglieder.        |                               |
| Statische Mitglieder                                  |                               |
| Statisches Mitglied hinzufügen                        |                               |
| # ▲ TU-ID if Vorname if Nachname if Orga              | anisationseinheit 🏦 Entfernen |
|                                                       |                               |
| Gruppen                                               |                               |
| Mitglieder über Gruppen hinzufügen                    |                               |
| O Die Gruppe besitzt keine operationalen Gruppen.     | Über das                      |
| Organisatorische Gruppen                              | kannst du Mitglied            |
| • Die Gruppe besitzt keine organisatorischen Gruppen. | jederzeit entferne            |
| Fech-ID Mitglieder                                    |                               |
|                                                       |                               |
| <b>O</b> Es existieren noch keine Tech-ID Mitglieder. |                               |

# Gruppenvisualisierung

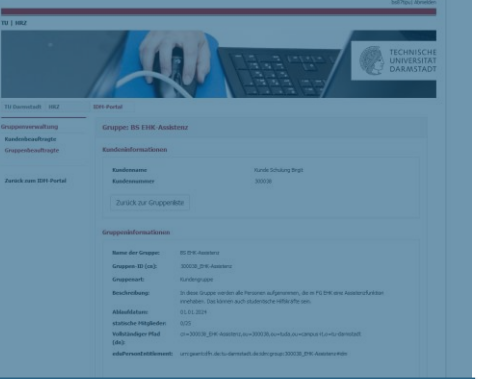

Schreibe in das Bearbeitungskommentarfeld, weshalb du diese Person löschst. Damit sind die anderen Gruppenbeauftragte informiert.

|                                                                                                    |                                                                                                    | h kenne Tech-ID Hitghed                                                                                                    | ber.                                                                                |                            |                                                                  |                 |  |
|----------------------------------------------------------------------------------------------------|----------------------------------------------------------------------------------------------------|----------------------------------------------------------------------------------------------------|-------------------------------------------------------------------------------------|----------------------------|------------------------------------------------------------------|-----------------|--|
|                                                                                                    |                                                                                                    |                                                                                                    |                                                                                     |                            |                                                                  |                 |  |
| ppenvisuali                                                                                                    | sierun                                                                                                    |                                                                                                    |                                                                                     |                            |                                                                  |                 |  |
| legends                                                                                                    |                                                                                                    |                                                                                                    |                                                                                     |                            |                                                                  |                 |  |
|                                                                                                    |                                                                                                    | DesiGan                                                                                                    |                                                                                     | North Age of               |                                                                  |                 |  |
|                                                                                                    | 0                                                                                                    | Customer Group                                                                                                    |                                                                                     | nude has n                 | o dildren or is expande                                          |                 |  |
|                                                                                                    | Δ                                                                                                    | Service Group                                                                                                    | A 8                                                                                 | Disa yant                  | we of A                                                          |                 |  |
|                                                                                                    | •                                                                                                    | User is a static monber                                                                                                    |                                                                                     | hade is clici              | ed (Group information)                                           | (shave)         |  |
|                                                                                                    |                                                                                                    |                                                                                                    |                                                                                     | Group has                  | Parbers                                                          |                 |  |
| Graphen                                                                                                    |                                                                                                    |                                                                                                    |                                                                                     |                            |                                                                  |                 |  |
|                                                                                                    |                                                                                                    |                                                                                                    |                                                                                     |                            |                                                                  |                 |  |
|                                                                                                    |                                                                                                    |                                                                                                    |                                                                                     |                            |                                                                  |                 |  |
|                                                                                                    |                                                                                                    |                                                                                                    |                                                                                     |                            |                                                                  |                 |  |
|                                                                                                    |                                                                                                    |                                                                                                    |                                                                                     |                            |                                                                  |                 |  |
|                                                                                                    |                                                                                                    |                                                                                                    |                                                                                     |                            |                                                                  |                 |  |
|                                                                                                    |                                                                                                    |                                                                                                    |                                                                                     |                            |                                                                  |                 |  |
|                                                                                                    |                                                                                                    |                                                                                                    |                                                                                     |                            |                                                                  |                 |  |
|                                                                                                    |                                                                                                    |                                                                                                    |                                                                                     |                            |                                                                  |                 |  |
|                                                                                                    |                                                                                                    |                                                                                                    |                                                                                     |                            |                                                                  |                 |  |
|                                                                                                    |                                                                                                    |                                                                                                    |                                                                                     |                            |                                                                  |                 |  |
|                                                                                                    |                                                                                                    |                                                                                                    |                                                                                     |                            |                                                                  |                 |  |
|                                                                                                    |                                                                                                    |                                                                                                    |                                                                                     |                            |                                                                  |                 |  |
|                                                                                                    |                                                                                                    |                                                                                                    |                                                                                     |                            |                                                                  |                 |  |
|                                                                                                    |                                                                                                    |                                                                                                    |                                                                                     |                            |                                                                  |                 |  |
|                                                                                                    |                                                                                                    |                                                                                                    |                                                                                     |                            |                                                                  |                 |  |
| 4<br>Grappeninfor                                                                                                    | maboo                                                                                                    | 58                                                                                                    |                                                                                     |                            |                                                                  |                 |  |
| <<br>Gruppenirilar<br>Gruppen                                                                                                    | nabon                                                                                                    | es<br>30033_0+K-Assatent                                                                                                    |                                                                                     |                            |                                                                  |                 |  |
| <<br>Gruppeninfur<br>Gruppen<br>(cn):                                                                                                    | mation                                                                                                    | en<br>30033_0+K-konstent                                                                                                    |                                                                                     |                            |                                                                  |                 |  |
| C<br>Gruppeninflar<br>Gruppen<br>(cn):<br>Banne der<br>Gruppe                                                                                                    | maber#                                                                                                    | DA<br>20033-DH-Assatere<br>35 DH-Assatere                                                                                                    |                                                                                     |                            |                                                                  |                 |  |
| <<br>Gruppeninflar<br>Gruppen<br>(cn):<br>Name dar<br>Gruppen<br>Sruppens                                                                                                    | maben<br>D                                                                                                    | en<br>300033_0% Assistent<br>EE D% Assistent<br>out                                                                                                    |                                                                                     |                            |                                                                  |                 |  |
| Conposition<br>Gruppeni (ca):<br>Barne der<br>Gruppen<br>Gruppen<br>Beschreik                                                                                                    | mabon<br>D<br>ets<br>ung                                                                                            | en<br>3000 M "DH Asserters<br>ES EH Asserters<br>out<br>In dens Gruppe verden u                                                                                                    | de Persone a dy                                                                     | monter, de                 | in FG D-K me Assete                                              | ctubios me-     |  |
| Composition<br>Gruppeninfor<br>(ca):<br>Name der<br>Gruppen<br>Gruppen<br>Beschneili                                                                                                    | maboo<br>D<br>rtt<br>ong                                                                                            | en<br>30033 (5% -kisoriere)<br>EE DK -kansiere<br>out<br>Jackes Gruppe werden<br>tablen. Die kinnen auch                                                                                                    | de Persone autor                                                                    | nonnen, de                 | in FG R-K we Assiste                                             | uturkian me-    |  |
| 4<br>Gruppenirfor<br>Gruppen<br>(cn)<br>Basen der<br>Gruppen<br>Beschreit<br>Gruppenheau                                                                                                    | mabeo<br>D<br>et<br>ong                                                                                             | es<br>30038_DH-Assored<br>EE DH-Assered<br>aut<br>Indees Grape werden<br>Indees, Opcisieren auch                                                                                                    | de Personen aufge                                                                   | nonter, de                 | in FG Dik mer Ausste                                             | uturkitan mme-  |  |
| <<br>Gruppeni (cn):<br>Marrie der<br>Gruppen<br>Gruppen<br>Beschweit<br>Gruppenboss<br>a. 10-1                                                                                                    | mabeo<br>D<br>etc<br>ang<br>Arayte                                                                                  | es<br>300038_0HK-Assesser<br>ESETK-Assesser<br>out<br>Indees Grape verdem<br>Indees, Des Koreen auch                                                                                                    | de Fersorer auty<br>studerturke riffd                                               | nonnen, de<br>afte sevi    | on PC Diff and Australia                                         | etud San erre-  |  |
| Compensation<br>Groupperson<br>(col):<br>Marries der<br>Grouppers<br>Beschweit<br>Grouppersbeau<br>Beschweit<br>Grouppersbeau<br>Beschweit<br>Grouppersbeau<br>Beschweit<br>Grouppersbeau<br>Beschweit<br>Beschweit<br>Bes                                                                                                    | mabero<br>20<br>ett<br>enrg<br>formgte<br>D                                                                         | ex<br>30033 "D+ deamers<br>EE D+ Assesser<br>aut<br>auter<br>bales Grape verden<br>table. De larren auth                                                                                                    | de Persone a Ap<br>abdeviate Hild                                                   | nonter, de<br>àfic sen     | un PG Duit une Australie<br>E Maai Advesse<br>Berganskalangtbude | ottakisan me-   |  |
| Componential<br>Grouppeninfor<br>(ca):<br>Marries der<br>Grouppeni<br>Beschweik<br>Beschweik<br>Beschweik<br>Beschweik<br>Data<br>Data<br>2 0002                                                                                                    | maboo<br>D<br>etc<br>ang<br>Annyte<br>D<br>too<br>Digo                                                              | es<br>300038_04-Asserver<br>BE DHC Aussimum<br>autor<br>autor<br>Second Second Second Second Second<br>Second Second Second Second Second Second<br>Second Second S                                                                                                    | de Persone a dy<br>als de testa de la dist<br>als de testa de la dist<br>Telefonnar | monitier, de<br>râfte sens | in PG Dif are Assets<br>E Had Advess                             | offunksion mme- |  |
| Composition<br>Groupses<br>(ca):<br>Biome der<br>Groupses<br>Groupses<br>Beschveili<br>Compositions<br>Beschveili<br>2 biol<br>2 biol | maboo<br>D<br>ets<br>eng<br>foragte<br>D<br>tos<br>tos                                                              | IN INTERNATION OF A DESCRIPTION OF A DESCRIPTION OF A DES                                                                                                    | de Fersoren aufge<br>skader harte offisi                                            | nonter, de<br>jate seu     | n PS D.4 are Austre<br>E Had Advesse<br>Ingt adulte Dude         | stark Son me-   |  |
| Composition<br>Groupses<br>(cm):<br>Biomeder<br>Groupses<br>Beschweil<br>Beschweil<br>Composition<br>Beschweil<br>Composition<br>Beschweil<br>Composition<br>Composition<br>Co                                                                                                    | naboo<br>20<br>eti<br>engi<br>finajte<br>24j0                                                                       | en<br>2003 J. De Asserer<br>El DE Asserer<br>Sel de Gran verden<br>Inden Gran verden<br>Selder Gran verden<br>Selder Selder verden<br>Selder Selder verden<br>Selder Selder verden                                                                                                    | de Personet auty<br>studerturke Hild<br>Telefonnar                                  | eronner, de<br>dife serv   | en 76 D.K.me Josep<br>E. Haak Advesse<br>Ingt schlare Qu-de      | stukion me-     |  |
| <ul> <li>Componential</li> <li>Groupers</li> <li>Groupers</li> <li>Groupers</li> <li>Beschreit</li> <li>Groupersteas</li> <li>anto</li> <li>1 mit?</li> <li>2 0062</li> </ul>                                                                                                    | mabeo<br>El<br>ette<br>ette<br>ette<br>ette<br>ette<br>ette<br>ette<br>e                                            | n<br>2013 (Joh Austree<br>El Of Austree<br>Index Gesterer act<br>Index Gesterer act<br>Sense<br>Sanda, Tagt<br>Bargerer, Instant                                                                                                    | de Personet aufgr<br>skulde tiete i Hita<br>Telefonnes                              | nonner, de<br>lafte cen    | in FG D-K one Augen<br>E Had Advess<br>Ingt schule Du-de         | studión me-     |  |
| <ul> <li>Component for<br/>Groupers (co);</li> <li>Remonder<br/>Groupers</li> <li>Beschwill</li> <li>Component cost</li> <li>a TO 1</li> <li>1 militi</li> <li>2 0062</li> <li>oplicater</li> </ul>                                                                                                    | mabio<br>D<br>etc<br>D<br>D<br>D<br>D<br>D<br>D<br>D<br>D<br>D<br>D<br>D<br>D<br>D<br>D<br>D<br>D<br>D<br>D<br>D    | Di Stati Juk Assenzi<br>El 10 Assenzi<br>El 10 Assenzi<br>Inden Grape verden<br>Meno De sante aub                                                                                                    | de Personen aufge<br>studertsche Hilfe<br>Telefonnen                                | nonner, de<br>lafte sen    | to FG D-4 one Access<br>E 4fast Adresse<br>largt schale Qu-de    | studión me-     |  |
| <<br>Gruppeninfur<br>Gruppeninfur<br>Gruppenin<br>Beschreik<br>To 1<br>2 0013<br>glieder<br>© Is existent                                                                                                    | mabero<br>20<br>etc<br>engs<br>60mg1c<br>20<br>20<br>20<br>20<br>20<br>20<br>20<br>20<br>20<br>20<br>20<br>20<br>20 | 10<br>3003 (Jin Australia<br>Bill Australia<br>Index Gapta workin<br>Methy Cast Strategy workin<br>Methy Cast Strategy workin<br>Methy Cast Strategy and<br>Methy Cast Strategy and<br>Methy Cast Stra | de Personen aufge<br>studentsche riffla<br>Telefonnen                               | nonner, de<br>áfte zer-    | n PC D4 ore Austr<br>F Hel Advest                                | ntation me-     |  |
| Crapperside<br>Grapperside<br>(cs):<br>Singer<br>Grapperside<br>Bechers<br>Bechers<br>1 saf2<br>2 0012<br>2 0012                                                                                                    | maboo<br>B)<br>etc<br>engi<br>trus<br>paga<br>eren nod                                                              | n<br>2013 Joh Annere<br>St De Annere<br>Marine<br>Series Contenent etch<br>Series<br>Series<br>Series                                                                                                    | de Persone esta<br>studerteche esta                                                 | econner, de<br>dife cen    | n Pij Di erre Austre<br>E Had Adresse<br>Bryt schan Qu-de        | utadan me-      |  |

| Statisches Gruppenmitglied entfernen?       • Alle betroffenen Personen werden per Mail über die änderung informiert. Die Mail beinhaltet den Bearbeitungskommentar.    Möchten Sie wirklich Bert Büro als statisches Mitglied entfernen?   Bearbeitungskommentar   Bert Büro hat das FG EHK verlassen und arbeitet jetzt beim HRZ   Ja   Organisatorische Gruppen • Die Gruppe besitzt keine organisatorischen Gruppen. |                                              | Tech-ID Mitglieder                                                                    |        |
|----------------------------------------------------------------------------------------------------|----------------------------------------------|---------------------------------------------------------------------------------------|--------|
| Bearbeitungskommentar     Bearbeitungskommentar     Bearbeitungskommentar     Bert Büro hat das FG EHK verlassen und arbeitet jetzt beim HRZ     Ja     Nein                                                                                                    |                                              |                                                                                       | _      |
| O Alle betroffenen Personen werden per Mail über die änderung informiert. Die Mail beinhaltet den Bearbeitungskommentar.   Möchten Sie wirklich Bert Büro als statisches Mitglied entfernen?   Bearbeitungskommentar   Bert Büro hat das FG EHK verlassen und arbeitet jetzt beim HRZ   Ja   Verganisatorische Gruppen   Organisatorische Gruppen                                                                        | Statisches Gruppenmit                        | glied entfernen?                                                                      | ×      |
| • Alle betroffenen Personen werden per Mail über die änderung informiert. Die Mail beinhaltet den Bearbeitungskommentar.   Möchten Sie wirklich Bert Büro als statisches Mitglied entfernen?   Bearbeitungskommentar   Bert Büro hat das FG EHK verlassen und arbeitet jetzt beim HRZ     Ja   Nein   Organisatorische Gruppen • Die Gruppe besitzt keine organisatorischen Gruppen.                                     |                                              |                                                                                       |        |
| Möchten Sie wirklich Bert Büro als statisches Mitglied entfernen? Bearbeitungskommentar Bert Büro hat das FG EHK verlassen und arbeitet jetzt beim HRZ Ja Nein Organisatorische Gruppen Organisatorischen Gruppen.                                                                                                    | e Alle betroffenen Pe<br>den Bearbeitungskon | ersonen werden per Mail über die änderung informiert. Die Mail beinhaltet<br>nmentar. |        |
| Bearbeitungskommentar Bert Büro hat das FG EHK verlassen und arbeitet jetzt beim HRZ Ja Nein Organisatorische Gruppen Organisatorische Gruppen Organisatorischen Gruppen.                                                                                                    | Möchten Sie wirklig                          | ch Bert Büro als statisches Mitglied entfernen?                                       |        |
| Bert Büro hat das FG EHK verlassen und<br>arbeitet jetzt beim HRZ<br>Ja Nein<br>Organisatorische Gruppen<br>Die Gruppe besitzt keine organisatorischen Gruppen.                                                                                                    | Bearbeitungskommenta                         | ar                                                                                    | fernen |
| Ja Nein Organisatorische Gruppen  O Die Gruppe besitzt keine organisatorischen Gruppen.                                                                                                    |                                              | Bert Büro hat das FG EHK verlassen und arbeitet jetzt beim HRZ                        | Ì      |
| Ja Nein<br>Organisatorische Gruppen<br>Die Gruppe besitzt keine organisatorischen Gruppen.                                                                                                    |                                              |                                                                                       |        |
| Ja Nein<br>Organisatorische Gruppen<br>Die Gruppe besitzt keine organisatorischen Gruppen.                                                                                                    |                                              |                                                                                       |        |
| Organisatorische Gruppen<br>Die Gruppe besitzt keine organisatorischen Gruppen.                                                                                                    |                                              | Ja Ne                                                                                 | in     |
| Organisatorische Gruppen<br>Die Gruppe besitzt keine organisatorischen Gruppen.                                                                                                    |                                              |                                                                                       |        |
| Die Gruppe besitzt keine organisatorischen Gruppen.                                                                                                    |                                              | Organisatorische Gruppen                                                              |        |
|                                                                                                    |                                              | O Die Gruppe besitzt keine organisatorischen Gruppen.                                 |        |
|                                                                                                    |                                              |                                                                                       |        |
| Tech-ID Mitglieder                                                                                                    |                                              | Tech-ID Mitglieder                                                                    |        |
| • Es existieren noch keine Tech-ID Mitglieder.                                                                                                    |                                              | • Es existieren noch keine Tech-ID Mitglieder.                                        |        |
|                                                                                                    |                                              |                                                                                       |        |

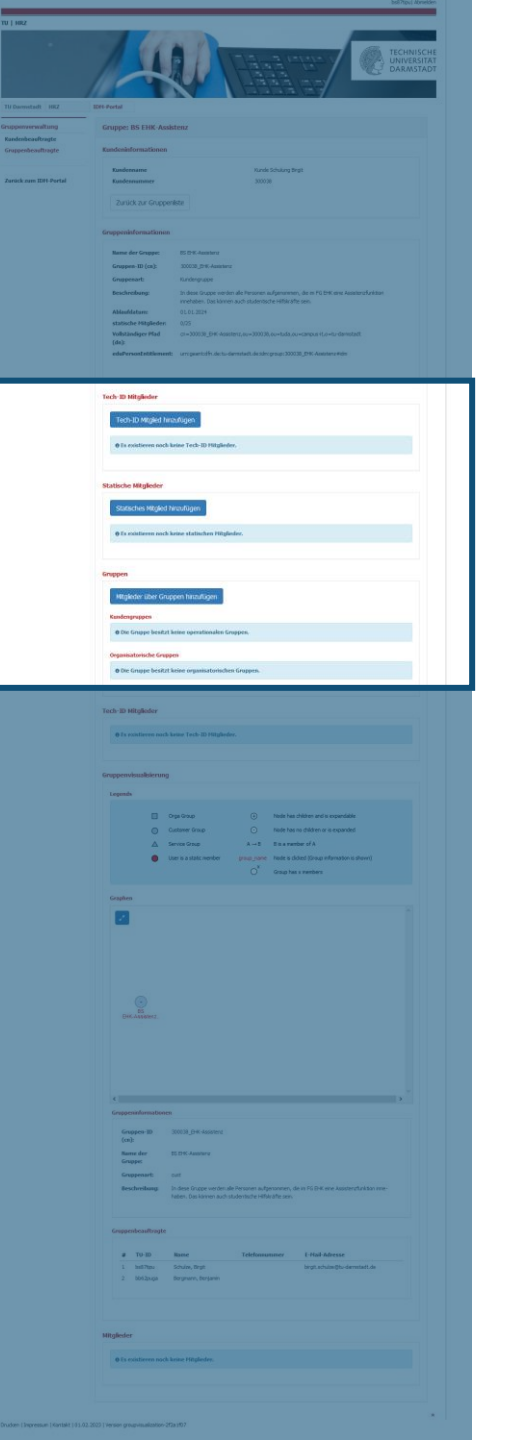

|                                            | Tech-ID Mitglieder                                                   |                                      |        |
|--------------------------------------------|----------------------------------------------------------------------|--------------------------------------|--------|
|                                            |                                                                      |                                      |        |
| Statisches Gruppenm                        | tglied entfernen?                                                    |                                      | ×      |
| • Alle betroffenen I<br>den Bearbeitungsko | ersonen werden per Mail über die änder<br>mmentar.                   | ung informiert. Die Mail beinhaltet  |        |
| Möchten Sie wirk                           | ich Bert Büro als statisches Mitgli                                  | ed entfernen?                        | _      |
| Bearbeitungskommer                         | tar<br>Bert Büro hat<br>arbeitet jetzt l                             | das FG EHK verlassen und<br>beim HRZ | fernen |
|                                            | Bestätige deine Ausv                                                 | vahl Ja Neir                         | 1      |
| -                                          | Organisatorische Gruppen   Die Gruppe besitzt keine organisatorische | n Gruppen.                           |        |
|                                            | Tech-ID Mitglieder                                                   |                                      |        |
|                                            | • Es existieren noch keine Tech-ID Mitgliede                         | er.                                  |        |
|                                            | Gruppenvisualisierung                                                |                                      |        |
|                                            | Legends                                                              |                                      |        |

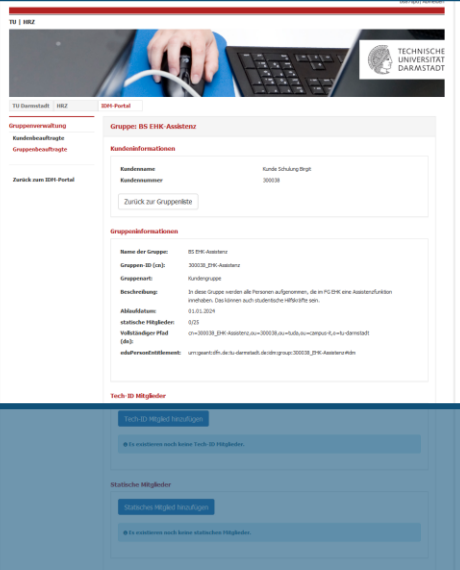

|    | Htgleder (     | iber G  | ruppen hinzufügen           |          |                                              |
|----|----------------|---------|-----------------------------|----------|----------------------------------------------|
|    | Kundesgrupp    |         |                             |          |                                              |
|    | Die Grupp      | e besit | tzt keine operationalen Gru | ppen.    |                                              |
|    | Organisatoris  | che Gri | uppen                       |          |                                              |
|    | Die Grupp      | e besit | tzt keine organisatorischen | Gruppen. |                                              |
|    |                |         |                             |          |                                              |
| Te | ich-1D Mitglie | der     |                             |          |                                              |
|    | O Is existin   |         | ch keine Tech-ID Hitglieder |          |                                              |
|    |                |         |                             |          |                                              |
| GI | uppenvisual    | slerur  | 19                          |          |                                              |
|    | Legends        |         |                             |          |                                              |
|    |                |         |                             |          |                                              |
|    |                |         | Orga Group                  |          | Node has children and is expandable          |
|    |                | 0       | Customer Group              |          | Node has no children or is expended          |
|    |                | Δ       | Service Group               | $A\to B$ | 5 is a member of A                           |
|    |                | •       | User is a static member     |          | Node is clicked (Group information is shown) |
|    |                |         |                             |          | Group has x members                          |
|    | Graphen        |         |                             |          |                                              |
|    |                |         |                             |          |                                              |
|    | <u> </u>       |         |                             |          |                                              |
|    |                |         |                             |          |                                              |
|    |                |         |                             |          |                                              |
|    |                |         |                             |          |                                              |
|    |                |         |                             |          |                                              |
|    |                |         |                             |          |                                              |
|    |                |         |                             |          |                                              |
|    |                |         |                             |          |                                              |
|    |                |         |                             |          |                                              |
|    |                |         |                             |          |                                              |
|    |                |         |                             |          |                                              |
|    |                |         |                             |          |                                              |

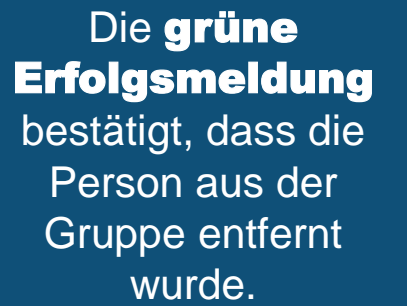

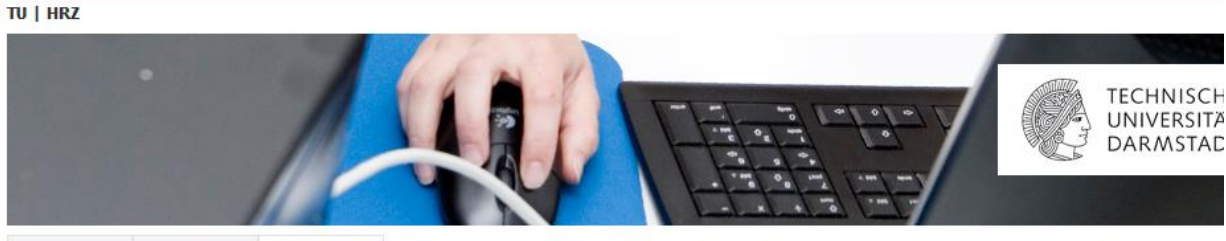

#### TU Darmstadt HRZ **IDM-Portal**

- Gruppenverwaltung Kundenbeauftragte
- Gruppenbeauftragte
- Gruppe: BS EHK-Assistenz O Das statische Mitglied "Bert Büro" wurde erfolgreich entfernt.

#### Kundeninformationen Zurück zum IDM-Portal

Kundenname

Kundennummer

Kunde Schulung Birgit 300038

Zurück zur Gruppenliste

# Gruppeninformationen

| Name der Gruppe:            | BS EHK-Assistenz                                                                                                    |
|-----------------------------|----------------------------------------------------------------------------------------------------|
| Gruppen-ID (cn):            | 300038_EHK-Assistenz                                                                                                    |
| Gruppenart:                 | Kundengruppe                                                                                                    |
| Beschreibung:               | In diese Gruppe werden alle Personen aufgenommen, die im FG EHK eine Assistenzfunktion<br>innehaben. Das können auch studentische Hilfskräfte sein. |
| Ablaufdatum:                | 01.01.2024                                                                                                    |
| statische Mitglieder:       | 0/25                                                                                                    |
| Vollständiger Pfad<br>(dn): | cn=300038_EHK-Assistenz,ou=300038,ou=tuda,ou=campus-it,o=tu-darmstadt                                                                               |
| eduPersonEntitlement:       | urn:geant:dfn.de:tu-darmstadt.de:idm:group:300038_EHK-Assistenz#idm                                                                                 |
|                             |                                                                                                    |

## Tech-ID Mitglieder

Tech-ID Mitglied hinzufügen

**B** Es existieren noch keine Tech-ID Mitglieder.

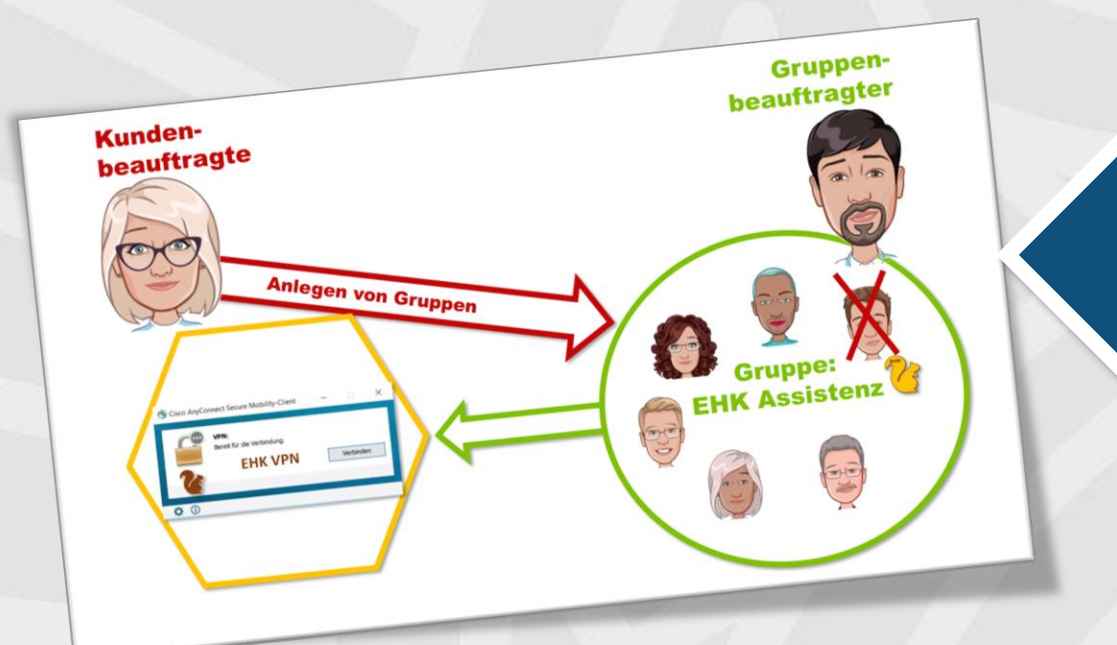

Wenn du wissen willst, was der Unterschied zwischen einer/em Kundenbeauftragten und einem Gruppenbeauftragten ist, schaue dir das Video an .

Wenn du wissen willst, wie Gruppen angelegt werden, gehe zum **How To...Gruppenanlegen im IDM Portal** 

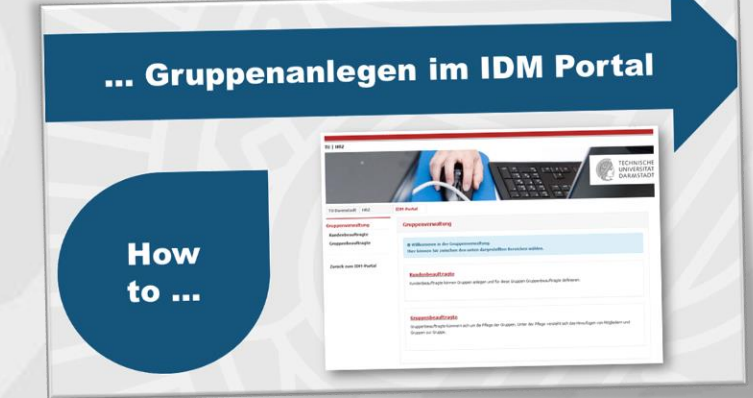